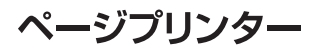

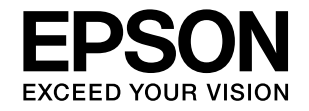

## LP-S8100

# セットアップガイド

本製品を使える状態にします。 以下の手順でセットアップしてください。

| 1 | 使用上のご注意 3         |
|---|-------------------|
| 2 | 付属品の確認 8          |
| 3 | オプションの取り付け 9      |
| 4 | 設置 17             |
| 5 | 消耗品/電源コードの取り付け 18 |
| 6 | 日付時刻設定 20         |
| 7 | プリンターの動作確認 21     |
| 8 | コンピューターの接続と設定 23  |
|   |                   |

セットアップできないときは ... 30

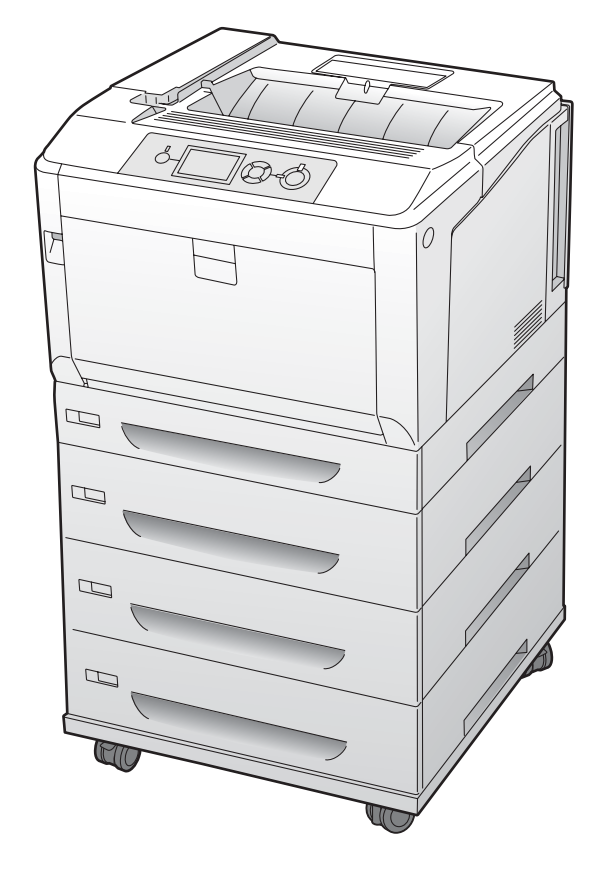

本書は製品の近くに置いてご活用ください。

## マークの意味

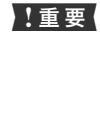

この表示を無視して誤った取り扱いをすると、プ リンター本体が損傷したり、プリンター本体、プ リンタードライバーやユーティリティーが正常 に動作しなくなる場合があります。この表示は、 本製品をお使いいただく上で必ずお守りいただ きたい内容を示しています。

(参考) 補足説明や参考情報を記載しています。

関連した内容の参照ページを示しています。

#### 掲載画面

Þ

- 本書の画面は実際の画面と多少異なる場合があります。また、OSの違いや使用環境によっても異なる画面となる場合がありますので、ご注意ください。
- 本書に掲載する Windows の画面は、特に指定がない限り Windows 7 の画面を使用しています。
- 本書に掲載する Mac OS X の画面は、特に指定がない限り Mac OS X v10.6.x の画面を使用しています。

#### Windows の表記

Microsoft<sup>®</sup> Windows<sup>®</sup> 2000 operating system 日本語版 Microsoft<sup>®</sup> Windows<sup>®</sup> XP operating system 日本語版 Microsoft<sup>®</sup> Windows Server<sup>®</sup> 2003 operating system 日本語版 Microsoft<sup>®</sup> Windows Server<sup>®</sup> 2008 operating system 日本語版 Microsoft<sup>®</sup> Windows Vista<sup>®</sup> operating system 日本語版 Microsoft<sup>®</sup> Windows<sup>®</sup> 7 operating system 日本語版 本書では、各オペレーティングシステムをそれぞれ Windows 2000、Windows XP、Windows Server 2003、Windows Server 2008、Windows Vista、Windows 7 と表記して います。また、これらを総称名として「Windows」を使用し ています。

## 商標

EPSON、EXCEED YOUR VISION、EPSON ESC/P および ESC/Page はセイコーエプソン株式会社の登録商標です。 EPSON ステータスモニタはセイコーエプソン株式会社の商 標です。

Apple、AppleTalk、Mac、Macintosh、Mac OS、Bonjour、 ColorSync およびTrueTypeは米国およびその他の国で登録 された Apple Inc. の商標です。

Microsoft、Windows、Windows Server、Windows Vista は、米国 Microsoft Corporation の米国およびその他の国に おける登録商標です。

Adobe、Adobe Reader は Adobe Systems Incorporated (アドビシステムズ社)の商標です。

#### ご注意

- 本書の内容の一部または全部を無断転載することを禁止します。
- 本書の内容は将来予告なしに変更することがあります。
- 本書の内容にご不明な点や誤り、記載漏れなど、お気付きの点がありましたら弊社までご連絡ください。
- 運用した結果の影響については前項に関わらず責任を負い かねますのでご了承ください。
- 本製品が、本書の記載に従わずに取り扱われたり、不適当 に使用されたり、弊社および弊社指定以外の、第三者によっ て修理や変更されたことなどに起因して生じた障害等の責 任は負いかねますのでご了承ください。

## 電子マニュアルの見方

本製品に付属されているソフトウェアディスクには、PDF 形式の電子マニュアルが収録されています。

電子マニュアルを見るには、Adobe Readerやプレビュー (Mac OS X) などの PDF 閲覧用ソフトウェアが必要で す。

ソフトウェアディスクの初期画面を起動して、[電子マニュアルを見る]をクリックすると、PDFを収録したフォルダーが開きます。

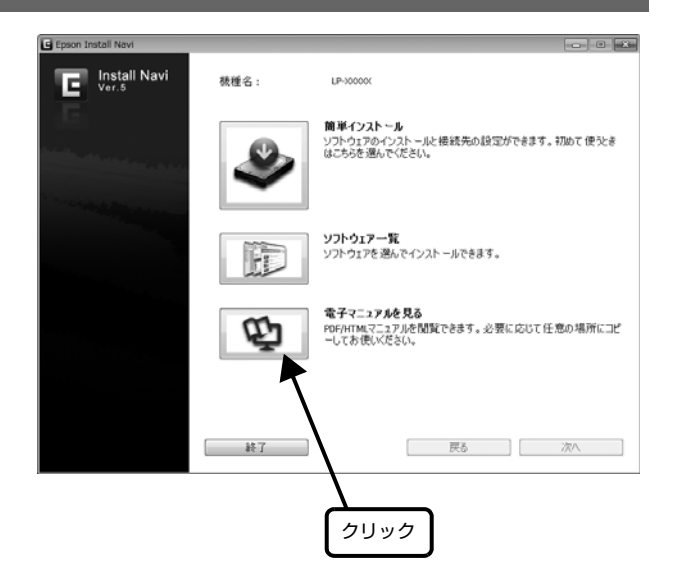

## 1. 使用上のご注意

本製品を安全にお使いいただくために、製品をお使いになる前には、必ず本書および製品に添付されておりますマニュア ルをお読みください。本製品のマニュアルの内容に反した取り扱いは、故障や事故の原因になります。本製品のマニュア ルは、製品の不明点をいつでも解決できるように、手元に置いてお使いください。

## 記号の意味

本書および製品付属のマニュアルでは、お客様や他の人々 への危害や財産への損害を未然に防止するために、危険を 伴う操作・取り扱いについて次の記号で警告表示をしてい ます。内容をよくご理解の上で本文をお読みください。

## ⚠警告

この表示を無視して誤った取り扱いをすると、人が死亡また は重傷を負う可能性が想定される内容を示しています。

## ⚠注意

この表示を無視して誤った取り扱いをすると、人が傷害を負う可能性および財産の損害の可能性が想定される内容を示しています。

|           | 高温による傷害の可能性を示しています。              |  |
|-----------|----------------------------------|--|
| $\oslash$ | してはいけない行為(禁止行為)を示しています。          |  |
|           | 分解禁止を示しています。                     |  |
|           | 濡れた手で製品に触れることの禁止を示していま<br>す。     |  |
|           | 特定の場所に触れることの禁止を示しています。           |  |
|           | 製品が水に濡れることの禁止を示しています。            |  |
| 0         | 必ず行っていただきたい事項(指示、行為)を示<br>しています。 |  |
|           | 電源プラグをコンセントから抜くことを示してい<br>ます。    |  |
|           | アース接続して使用することを示しています。            |  |

## 設置上のご注意

|            | ⚠警告                                                                                                    |
|------------|----------------------------------------------------------------------------------------------------|
| $\bigcirc$ | 本製品の通風口をふさがないでください。<br>通風口をふさぐと内部に熱がこもり、火災になる<br>おそれがあります。<br>布などで覆ったり、風通しの悪い場所に設置しな<br>いでください。<br>また、マニュアルで指示された設置スペースを確<br>保してください。<br>プ 17ページ「4. 設置」              |
|            |                                                                                                    |
|            | ▲注意                                                                                                    |
| $\bigcirc$ | <b>不安定な場所、他の機器の振動が伝わる場所<br/>に設置・保管しないでください。</b><br>落ちたり倒れたりして、けがをするおそれがあり<br>ます。                                                                                     |
| $\bigcirc$ | <b>油煙やホコリの多い場所、水に濡れやすいな<br/>ど湿気の多い場所に置かないでください。</b><br>感電・火災のおそれがあります。                                                                                               |
| 0          | 本製品を持ち上げる際は、無理のない姿勢で<br>作業してください。<br>無理な姿勢で持ち上げると、けがをするおそれが<br>あります。                                                                                                 |
| $\bigcirc$ | 本製品は重いので、1人で運ばないでください。<br>開梱や移動の際は2人以上で運んでください。<br>本製品の質量は以下を参照してください。<br>∠☞「操作ガイド」(電子マニュアル)-「付録」-「仕<br>様」-「プリンターの仕様」                                                |
| 0          | 本製品を持ち上げる際は、マニュアルで指示<br>された箇所に手を掛けて持ち上げてください。<br>他の部分を持って持ち上げると、プリンターが落<br>下したり、下ろす際に指を挟んだりして、けがを<br>するおそれがあります。<br>本製品の持ち上げ方は以下を参照してください。<br><i>C</i> 4 ページ「本機の持ち方」 |
| $\bigcirc$ | 本製品を移動する際は、前後左右に 10 度以<br>上傾けないでください。<br>転倒などによる事故のおそれがあります。                                                                                                    |
|            |                                                                                                    |

| ⚠注意                                                                                            | 取り扱い上のご注意                                                                                                    |
|------------------------------------------------------------------------------------------------|----------------------------------------------------------------------------------------------------|
| 本製品を、キャスター(車輪)付きの台など<br>に載せる際は、キャスターを固定して動かな                                                   | ⚠警告                                                                                                    |
| ー いようにしてから作果を行うこくにさい。<br>作業中に台などが思わぬ方向に動くと、けがをす<br>るおそれがあります。                                  | <b>煙が出たり、変なにおいや音がするなど異常</b><br>状態のまま使用しないでください。<br>感電・火災のおそれがあります。                                                                                                    |
| 増設カセットユニット、専用プリンター台は<br>必ず設置可能な組み合わせで使用してくだ<br>さい。<br>転倒などによる事故のおそれがあります。                      | 異常が発生したときは、すぐに電源を切り、電源<br>プラグをコンセントから抜いてから、販売店また<br>はエプソンの修理窓口にご相談ください。                                                                                                    |
| 本製品の組み立て作業(開梱、セットアップ<br>など)は、梱包材を作業場所の外に片付けて<br>から行ってください。<br>滑ったり、つまずいたりして、けがをするおそれ<br>があります。 | 異物や水などの液体が内部に入ったときは、<br>そのまま使用しないでください。<br>感電・火災のおそれがあります。<br>すぐに電源を切り、電源プラグをコンセントから<br>抜いてから、販売店またはエプソンの修理窓口に<br>ご相談ください。                                                                                                    |
| <b>本機の持ち方</b><br>必ず 2 人で持ち上げてください。前後でプリンターを持<br>ち、イラストを参照して手を掛けて運んでください。                       | マニュアルで指示されている箇所以外の分<br>解は行わないでください。<br>安全装置が損傷し、レーザー光漏れ・定着ユニットの異常過熱・高圧部での感電など事故のおそれ<br>があります。                                                                                                    |
|                                                                                                | お客様による修理は、危険ですから絶対にし<br>ないでください。                                                                                                    |
|                                                                                                | 本製品の内部や周囲で可燃性ガスのスプ<br>レーを使用しないでください。<br>引火による火災のおそれがあります。                                                                                                    |
|                                                                                                | 各種ケーブルは、マニュアルで指示されてい<br>る以外の配線をしないでください。<br>発火による火災のおそれがあります。また、接続<br>した他の機器にも損傷を与えるおそれがありま<br>す。                                                                                                    |
|                                                                                                | <b>製品内部の、マニュアルで指示されている箇</b><br>所以外には触れないでください。<br>感電や火傷のおそれがあります。                                                                                                    |
| B B J B                                                                                        | 第口部から内部に、金属類や燃えやすい物な<br>どを差し込んだり、落としたりしないでくだ<br>さい。<br>感電・火災のおそれがあります。                                                                                                    |
|                                                                                                | <ul> <li>操作パネルのディスプレイが破損したときは、中の液晶に十分注意してください。</li> <li>万一以下の状態になったときは、応急処置をしてください。</li> <li>皮膚に付着したときは、付着物をふき取り、水で流し石けんでよく洗い流してください。</li> <li>目に入ったときは、きれいな水で最低15分間洗い流した後、医師の診断を受けてください。</li> <li>飲み込んだときは、水で口の中をよく洗浄し、大量の水を飲んで吐き出した後、医師に相談してください。</li> </ul> |

|            | ⚠注意                                                                                                    |  |
|------------|----------------------------------------------------------------------------------------------------|--|
| $\bigcirc$ | 本製品の上に乗ったり、重いものを置かない<br>でください。<br>特に、子供のいる家庭ではご注意ください。倒れ<br>たり壊れたりして、けがをするおそれがあります。                              |  |
|            | 各種ケーブルやオプションを取り付ける際<br>は、取り付ける向きや手順を間違えないでく<br>ださい。<br>火災やけがのおそれがあります。<br>マニュアルの指示に従って、正しく取り付けてく<br>ださい。         |  |
| 0          | 本製品を移動する際は、電源を切り、電源プ<br>ラグをコンセントから抜き、すべての配線を<br>外したことを確認してから行ってください。<br>コードが傷つくなどにより、感電・火災のおそれ<br>があります。         |  |
| $\bigcirc$ | 電源投入時および印刷中は、排紙ローラー部<br>に指を近づけないでください。<br>指が排紙ローラーに巻き込まれ、けがをするおそ<br>れがあります。用紙は、完全に排紙されてから手<br>に取ってください。          |  |
| $\bigcirc$ | 詰まった用紙を取り除く際は、用紙や用紙力<br>セットを無理に引き抜かないでください。ま<br>た、不安定な姿勢で作業しないでください。<br>急に用紙や用紙カセットが引き抜けると、勢いで<br>けがをするおそれがあります。 |  |
| $\bigcirc$ | <b>本製品を保管・輸送するときは、傾けたり、<br/>立てたり、逆さまにしないでください。</b><br>トナーが漏れるおそれがあります。                                           |  |

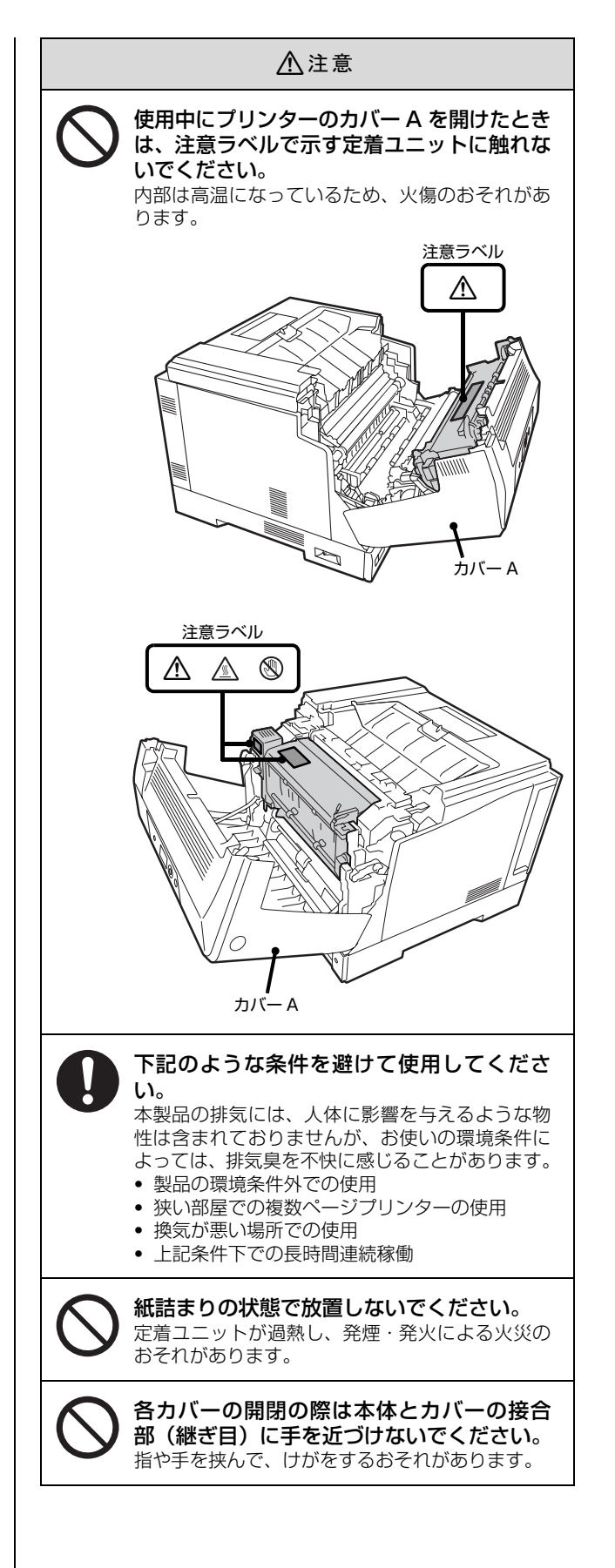

## 電源に関するご注意

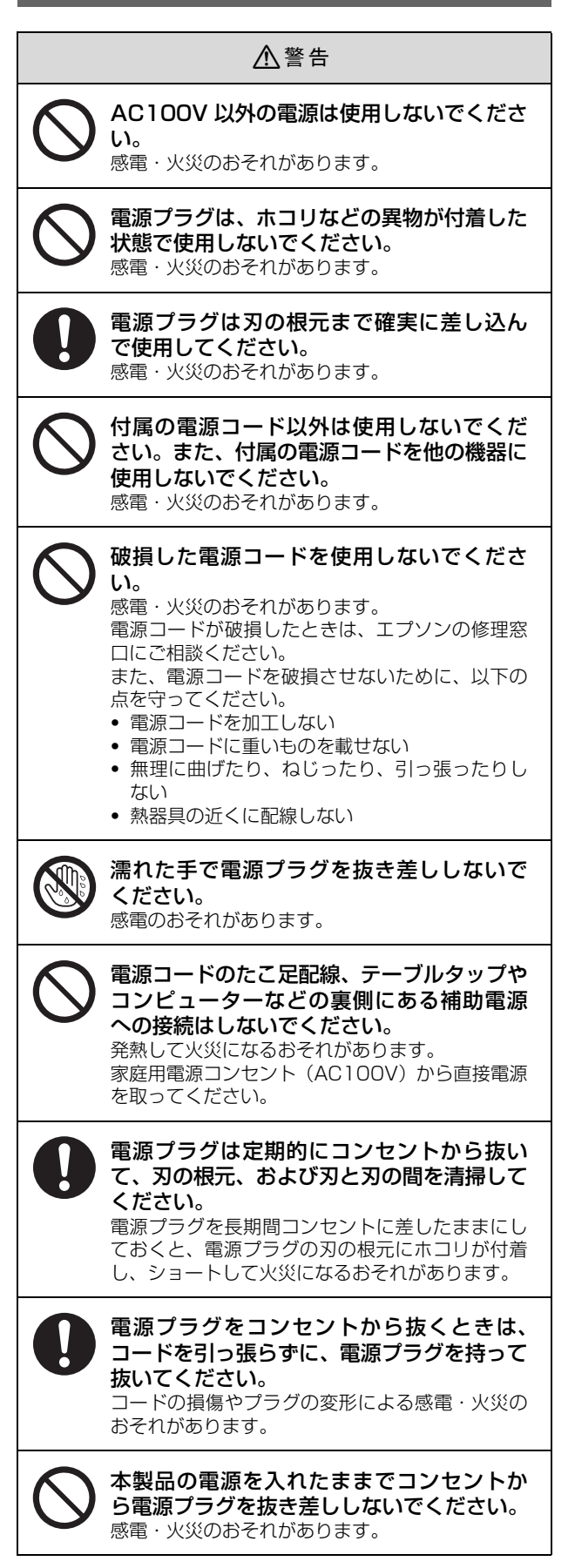

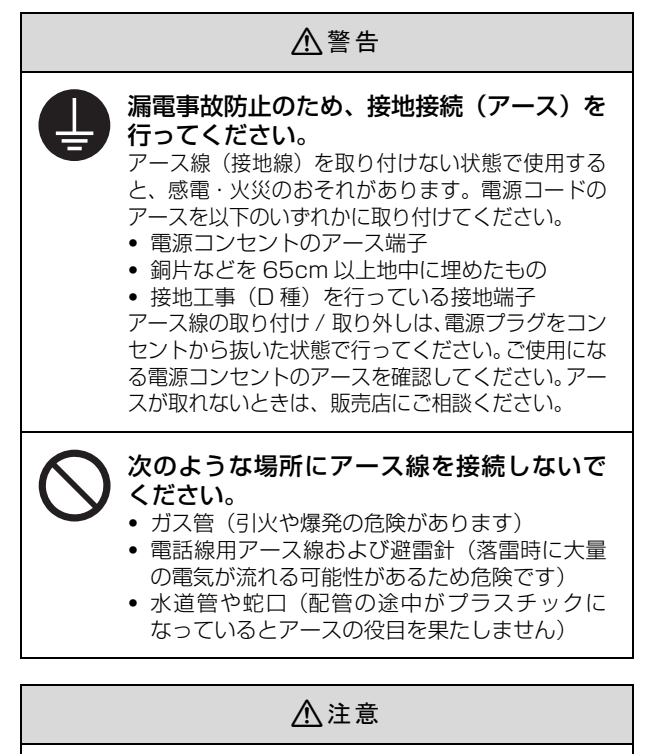

長期

長期間ご使用にならないときは、安全のため電 源プラグをコンセントから抜いてください。

| 消耗         | 品 / ユーザー交換部品のご注意                                                                                                    |  |  |
|------------|----------------------------------------------------------------------------------------------------|--|--|
|            | ⚠警告                                                                                                    |  |  |
| $\bigcirc$ | <b>消耗品(トナーカートリッジ、感光体ユニッ<br/>ト、廃トナーボックス)を、火の中に入れな<br/>いでください。</b><br>トナーが飛び散って発火し、火傷するおそれがあ<br>ります。                                                                                                    |  |  |
| $\bigcirc$ | こぼれたトナーを電気掃除機で吸い取らな<br>いでください。<br>こぼれたトナーを掃除機で吸い取ると、電気接点<br>の火花などにより、内部に吸い込まれたトナーが<br>粉じん発火するおそれがあります。床などにこぼ<br>れてしまったトナーは、ほうきで掃除するか中性<br>洗剤を含ませた布などでふき取ってください。                                                                                                    |  |  |
|            | ⚠注意                                                                                                    |  |  |
| 0          | <b>消耗品(トナーカートリッジ、感光体ユニッ<br/>ト、廃トナーボックス)は、子供の手の届か<br/>ない場所に保管してください。</b><br>取り扱いを誤ってけがをしたり、トナーが漏れる<br>おそれがあります。                                                                                                    |  |  |
| $\bigcirc$ | <b>こぼれたトナーを吸引したり、皮膚に触れな<br/>いようにしてください。</b><br>トナーは人体に無害ですが、処理時にはマスクや<br>手袋を着用してください。                                                                                                    |  |  |
| 0          | <ul> <li>トナーが手や服などに付いてしまったり、目や口に入ってしまったときは、以下の処置をしてください。</li> <li>皮膚に付着したときは、水や石けんでよく洗い流してください。</li> <li>衣服に付着したときは、すぐに水で洗い流してください。</li> <li>目に入ったときは、水でよく洗い流してください。</li> <li>ロに入ったときは、すぐに吐き出してください。吸引してしまったときは、その環境から離れ、多量の水でよくうがいをしてください。異常がある場合は、速やかに医師に相談してください。</li> </ul> |  |  |
| $\bigcirc$ | 印刷用紙の端を手でこすらないでください。<br>用紙の側面は薄く鋭利なため、けがをするおそれ<br>があります。                                                                                                    |  |  |
| 0          | <b>消耗品(トナーカートリッジ、感光体ユニット、廃トナーボックス)を交換するときは、<br/>周囲に紙などを敷いてください。</b><br>トナーがこぼれて、プリンターの周囲や衣服など<br>に付いて汚れるおそれがあります。                                                                                                    |  |  |

## 2. 付属品の確認

以下のものがそろっていること、それぞれに損傷がないことを確認してください。万一、足りないものがある場合や損傷 している場合は、お買い上げの販売店にご連絡ください。

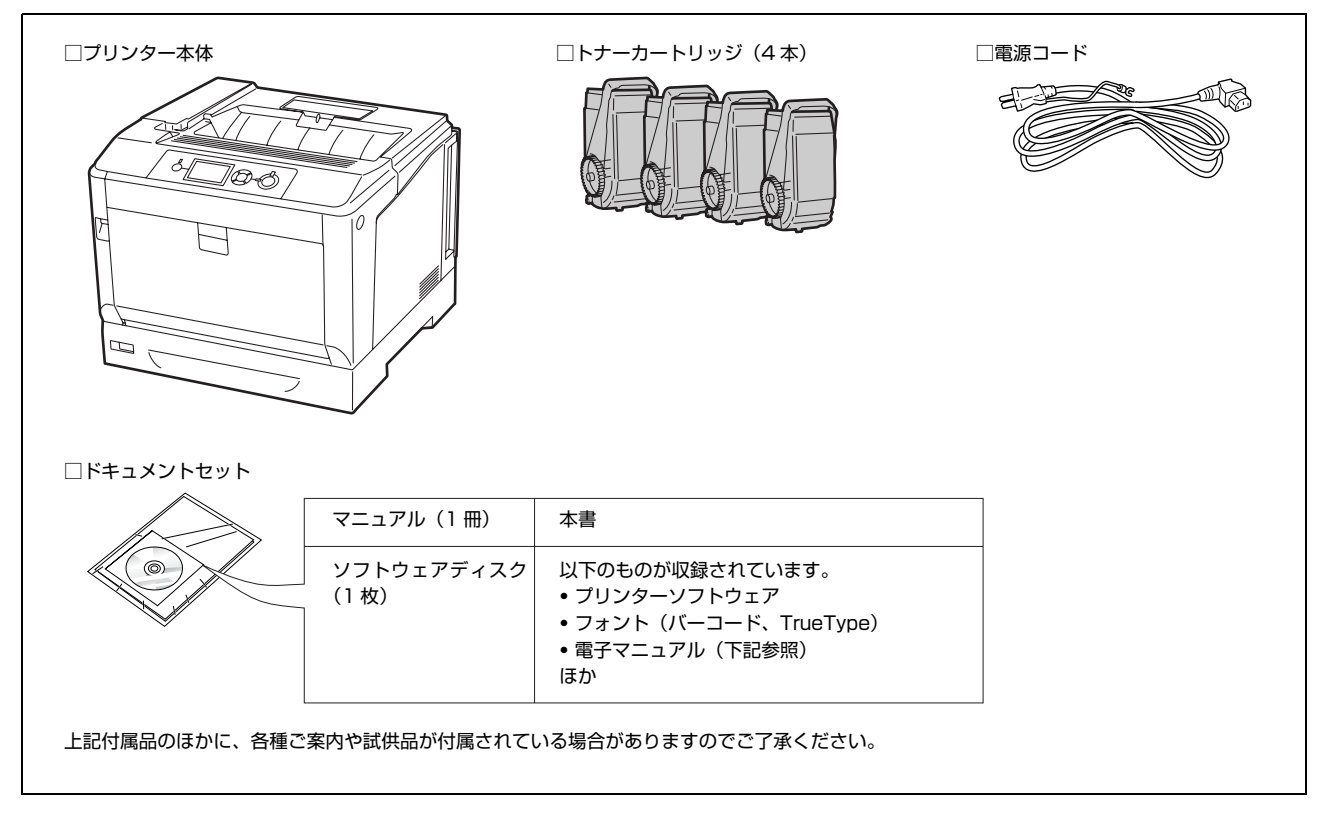

(参考) USB ケーブルや LAN ケーブルは付属していません。接続ケーブルは別途ご用意ください。

## マニュアルのご紹介

| セットアップガイド(本書)                   | 開梱してから本機を使えるようにするまでの手順を掲載しています。                                                                                           |
|---------------------------------|----------------------------------------------------------------------------------------------------|
| 操作ガイド                           | 使い方の概要、トラブル対処法、ソフトウェアの説明などを掲載しています。ソフトウェア                                                                                 |
| (電子マニュアル)                       | ディスクに収録されています。                                                                                                    |
| ネットワークガイド                       | 本機をネットワーク環境で使用するための情報を掲載しています。ソフトウェアディスク                                                                                  |
| (電子マニュアル)                       | に収録されています。                                                                                                    |
| EpsonNet Printの使い方<br>(電子マニュアル) | EpsonNet Print を使用するための情報を掲載しています。EpsonNet Print は、<br>Windows 標準のネットワーク印刷以外で印刷するときに使用するソフトウェアです。ソ<br>フトウェアディスクに収録されています。 |

## 3. オプションの取り付け

オプションは取り付け前に損傷のないことを確認してください。万一、足りないものがある場合や損傷している場合は、 お買い上げの販売店にご連絡ください。コインまたはプラスドライバーを使用しますので、あらかじめ用意してください。

| ⚠警告            | マニュアルで指示されている箇所以外の分解は行わな<br>安全装置が損傷し、レーザー光漏れ、定着ユニットの                                                                                                    | いでください。<br>異常過熱・高圧部での感電など事故のおそれがあります。 |  |
|----------------|----------------------------------------------------------------------------------------------------|---------------------------------------|--|
| ▲注意            | <ul> <li>▶ 本製品を持ち上げる際は、無理のない姿勢で作業してください。<br/>無理な姿勢で持ち上げると、けがをするおそれがあります。</li> <li>▶ 本製品は重いので、1 人で運ばないでください。<br/>開梱や移動の際は 2 人以上で運んでください。<br/>南観や移動の際は 2 人以上で運んでください。</li> <li>▲ 常業に対してください。</li> <li>▲ 常業に対してください。</li> <li>▲ 学校には、マニュアルで指示された箇所に手を掛けて持ち上げてください。</li> <li>他の部分を持って持ち上げると、ブリンターが落下したり、下ろす際に指を挟んだりして、けがをするおそれがあります。</li> <li>本製品を持ち上げ方は以下を参照してください。</li> <li>▲ マージ「本機の持ち方」</li> <li>▲ 本製品を移動する際は、前後左右に 10 度以上傾けないでください。</li> <li>転倒などによる事故のおそれがあります。</li> <li>本製品の組み立て作業(開梱、セットアップなど)は、梱包材を作業場所の外に片付けてから行ってください。</li> <li>滑ったり、つまずいたりして、けがをするおそれがあります。</li> <li>各種ケーブルやオブションを取り付ける際は、取り付ける向きや手順を間違えないでください。</li> <li>火災やけがのおそれがあります。マニュアルの指示に従って、正しく取り付けてください。</li> </ul> |                                       |  |
| メモリ            | ー/ROM/ コンパクトフラッシュ                                                                                                    | 2 背面カバーを取り外します。                       |  |
| 増設メモリ<br>を取り付け | ー /ROM モジュール / コンパクトフラッシュ<br>る手順を説明します。オプション製品を別途購                                                                                                    | ① ネジを緩める                              |  |

入したときのみ必要な作業です。

### !重要

1

- 静電気放電によって部品に損傷が生じるおそれがあります。作業の前に必ず、接地されている金属に手を触れるなどして、身体に帯電している静電気を放電してください。
- 増設メモリー /ROM モジュール / コンパクトフラッシュ は慎重に取り扱ってください。必要以上に力をかけると、 部品を損傷するおそれがあります。

本機に貼ってあるテープや保護材をすべて取り 外します。

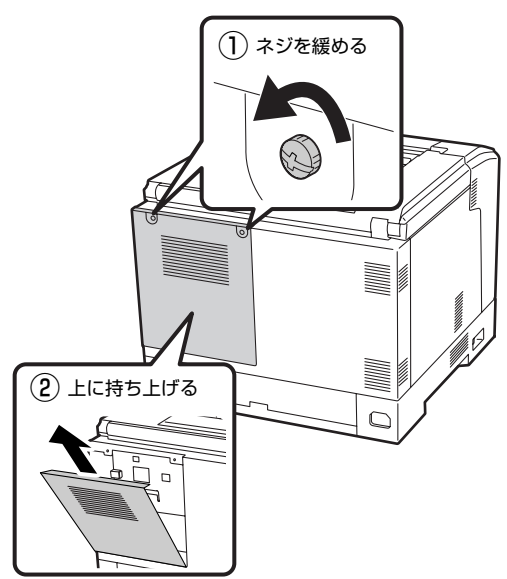

## 取り付ける位置を確認します。

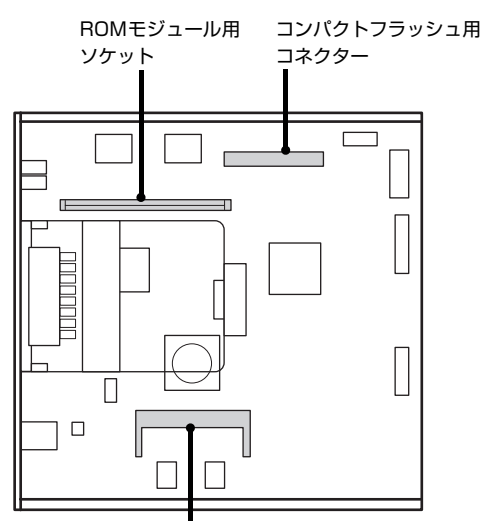

増設メモリー用ソケット

## 4

3

増設メモリー、ROM モジュール、コンパクトフ ラッシュを取り付けます。

### 増設メモリー

① 切り欠きとソケット内部を合わせます。

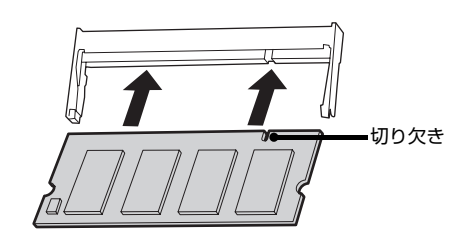

② メモリーを押し込みます。

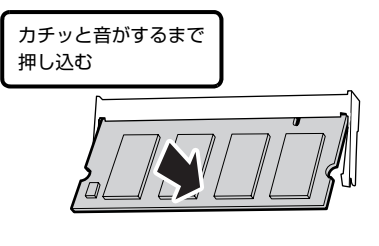

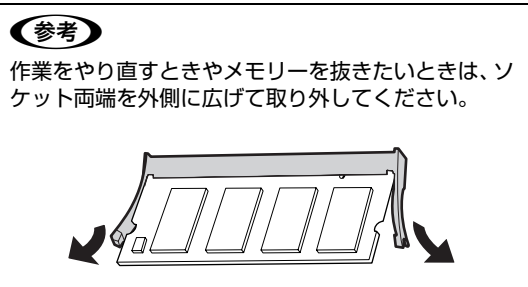

#### ROM モジュール

① 切り欠きとソケット内部を合わせます。

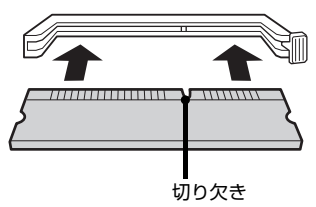

② 両端に均等に力をかけて押し込みます。

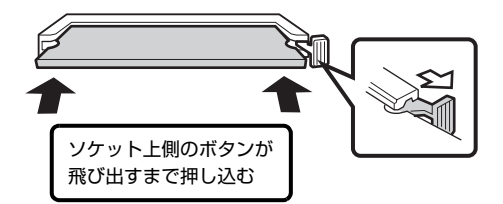

## 参考

作業をやり直すときやROMモジュールを抜きたいと きは、ボタンを押して取り外してください。

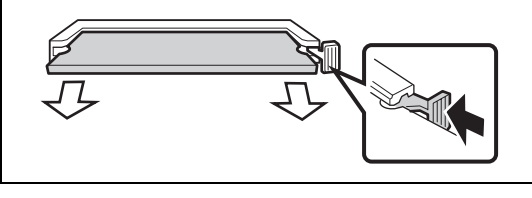

### コンパクトフラッシュ

コンパクトフラッシュの表面を上にして、ソケット左 右内側の凸部分に合うように差し込みます。

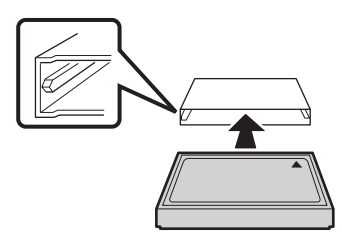

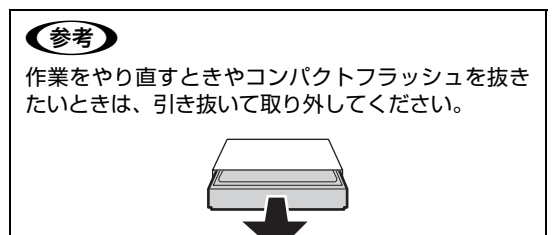

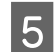

6

背面カバーを取り付けます。

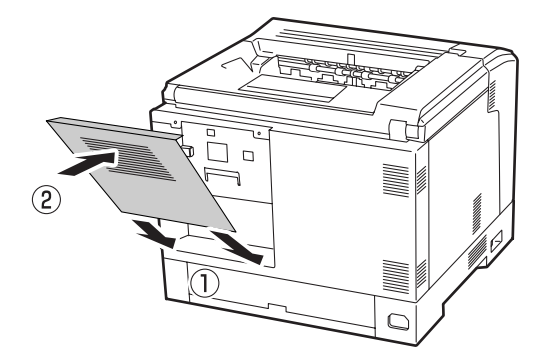

背面カバーを固定します。

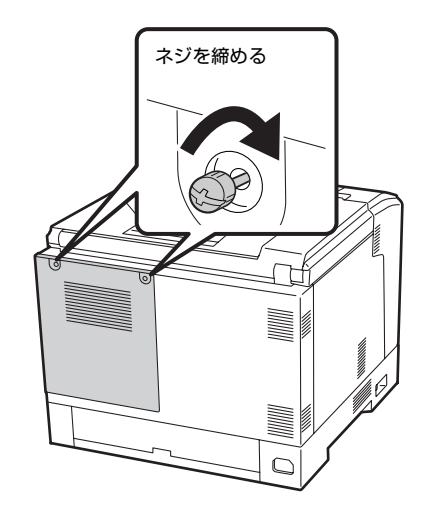

以上で終了です。

## インターフェイスカード

インターフェイスカードを取り付ける手順を説明します。

### !重要

静電気放電によって部品に損傷が生じるおそれがあります。 作業の前に必ず接地されている金属に手を触れるなどして、 身体に帯電している静電気を放電してください。

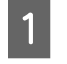

本機に貼ってあるテープや保護材をすべて取り 外します。

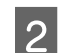

コネクターカバーを取り外します。

取り外したコネクターカバーとネジは、インターフェ イスカードを取り外した際に必要になりますので、大 切に保管してください。

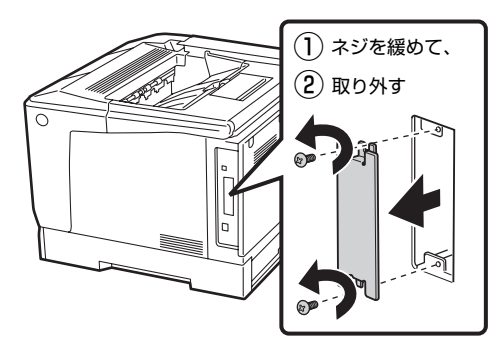

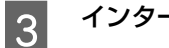

インターフェイスカードを取り付けます。

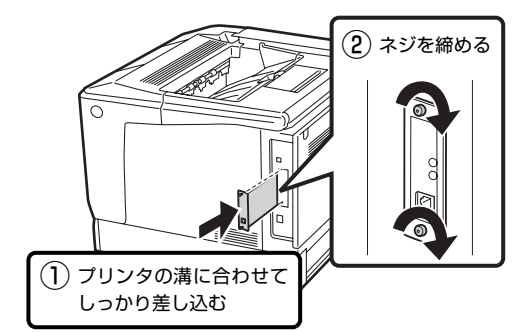

以上で終了です。

- インターフェイスカードの詳細は、カードに付属のマニュアルを参照してください。

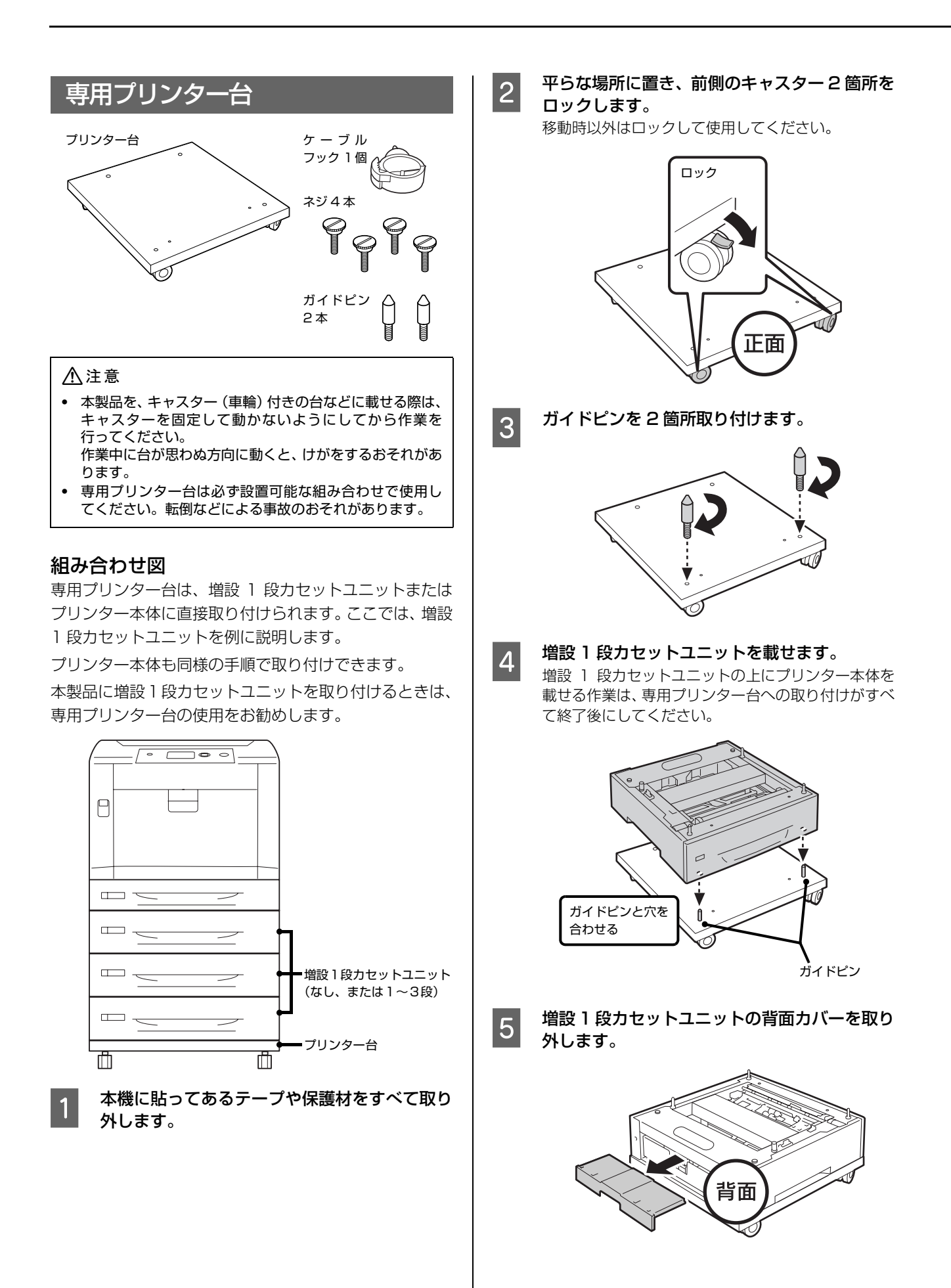

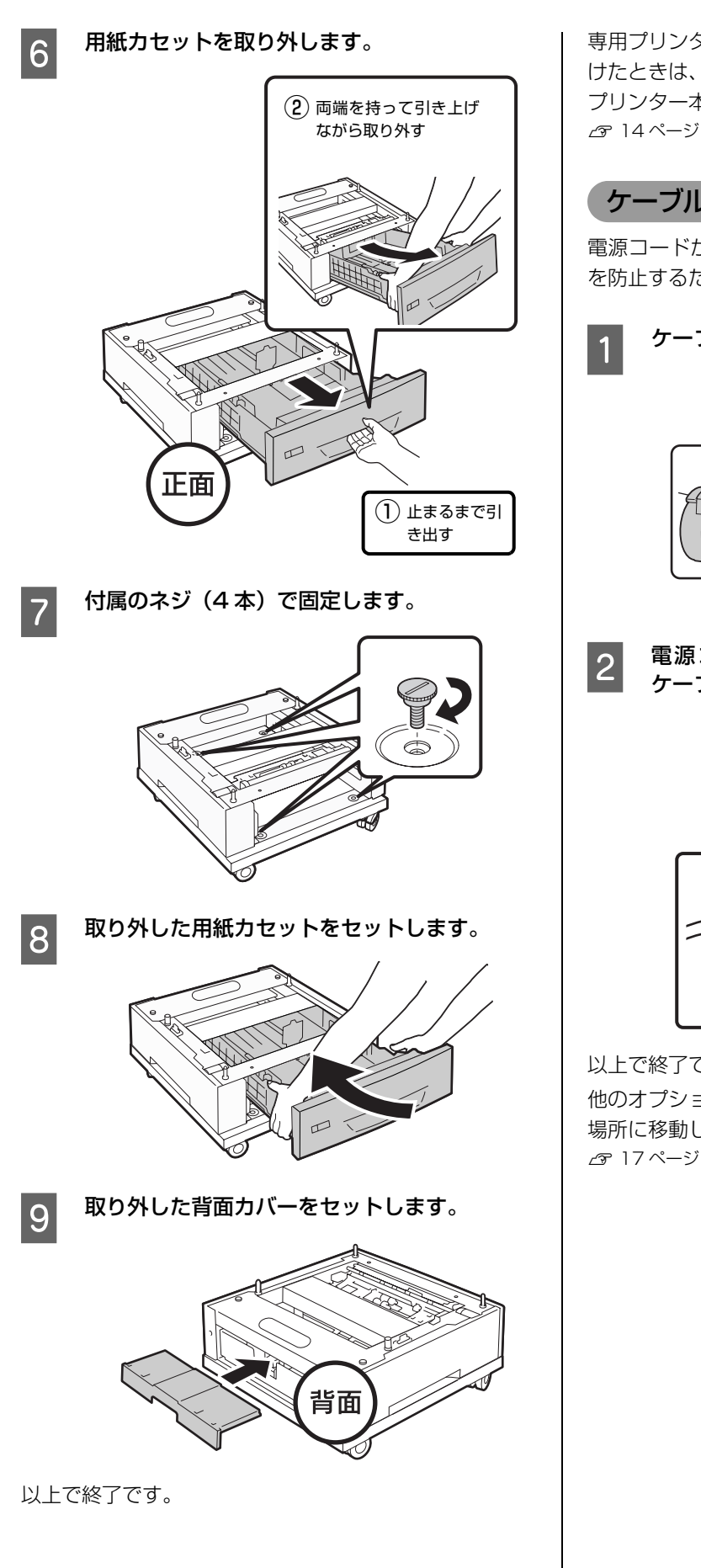

## ケーブルフックの使い方

電源コードがキャスターに巻き付いたり抜けたりするの を防止するために使用します。

ケーブルフックを取り付けます。

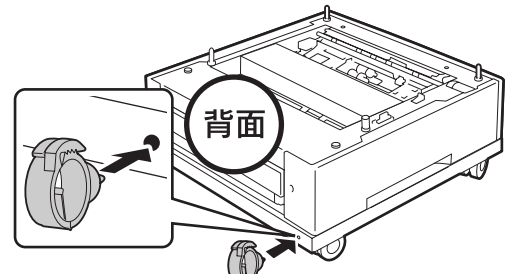

電源コードを電源コネクターに接続した後、 ケーブルフックに通します。

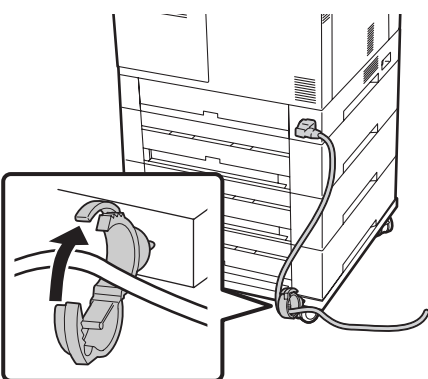

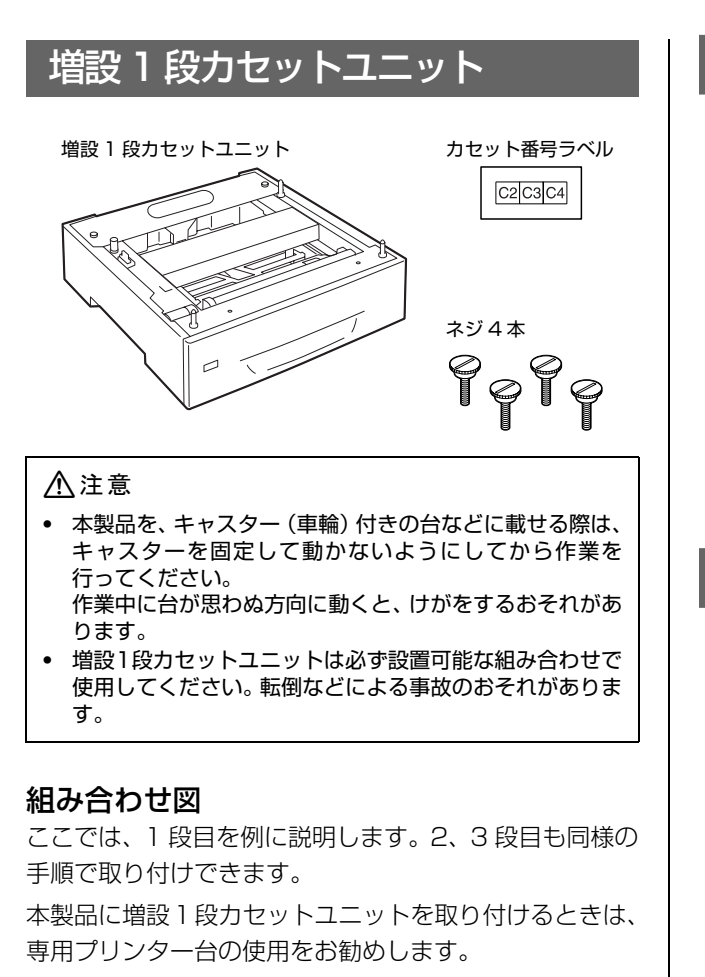

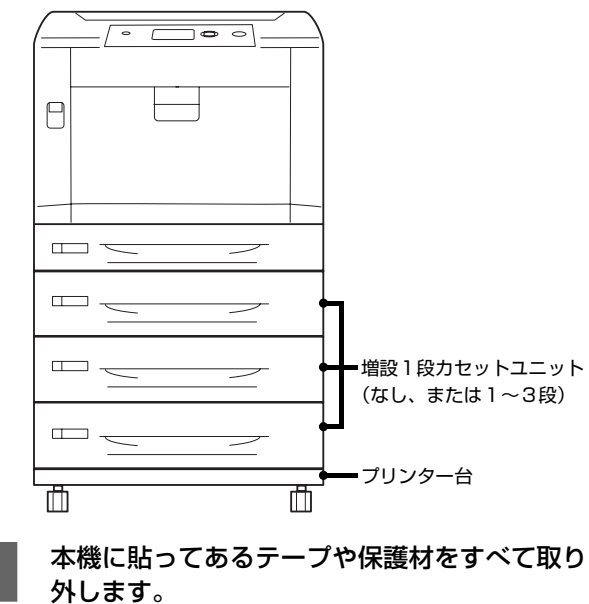

専用プリンター台を取り付ける場合は、あらか 2 じめ増設1段カセットユニットの下に取り付け ておきます。

▲ 12ページ「専用プリンター台」

増設1段カセットユニットを、設置する平らな 3 場所に置きます。

> 設置に適した場所は以下を参照してください。 ∠중 17ページ「4. 設置」

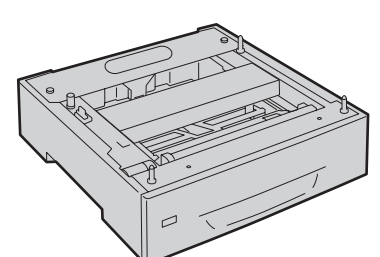

1段のみ増設する場合は11に進みます。 2段以上増設する場合は4に進みます。

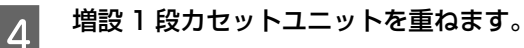

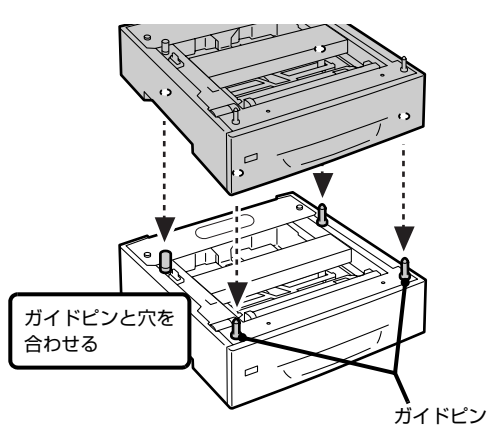

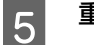

重ねたユニットの背面カバーを取り外します。

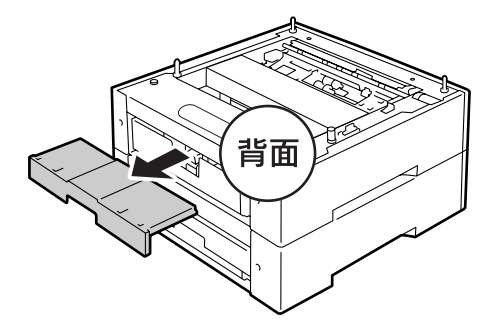

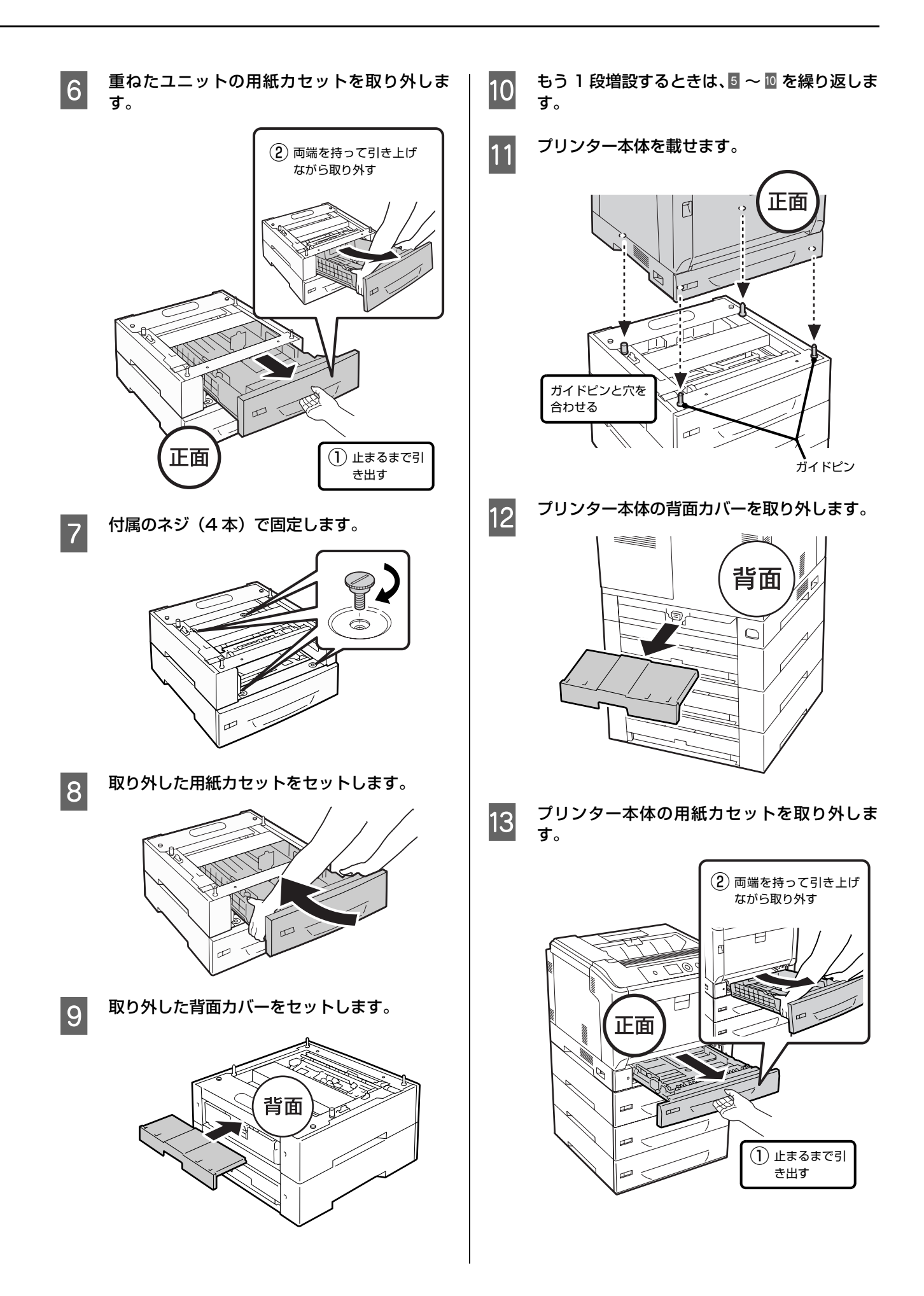

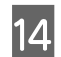

付属のネジ(4 本)で固定します。

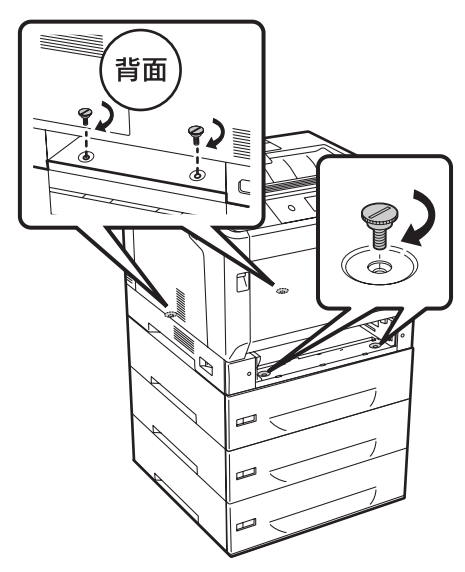

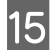

取り外した用紙力セットをセットします。

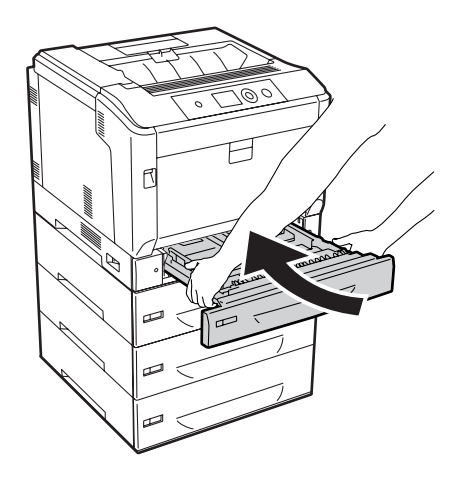

16

取り外した背面カバーをセットします。

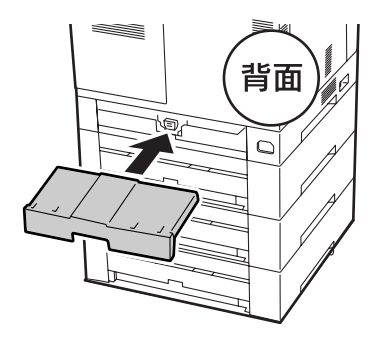

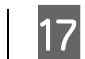

#### カセット番号のラベルを貼り付けます。

上から順にカセット2(C2)、カセット3(C3)、カ セット4(C4)です。

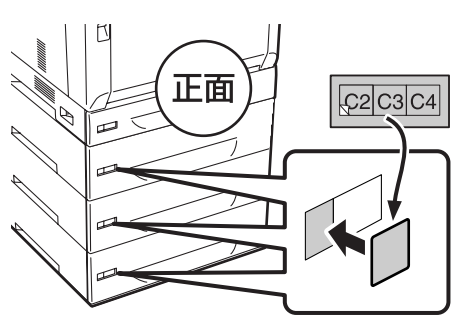

```
以上で終了です。
```

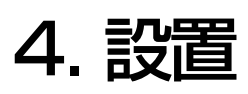

本機の設置に適した場所と設置方法を説明します。

## 設置場所

次のような場所に設置してください。

- 本機の質量に十分耐えられる、水平で安定した場所
   ∠☞ 「操作ガイド」(電子マニュアル) 「付録」 「仕様」 「プ リンターの仕様」 - 「物理的特性」
- プリンター底面の脚が確実に載る、プリンターの底面 よりも広い場所
- 風通しの良い場所
- プリンターの通風口をふさがない場所
- 専用の電源コンセントが確保できる場所
- 用紙のセットや印刷した用紙の取り出しが無理なく行 える場所
- 以下の環境条件を満たす場所
   パングの環境条件を満たす場所
   パングの環境を満たす場所
   パングーの仕様」-「使用環境」

#### !重要

揮発性物質のある場所

震動のある場所

 以下のような場所には設置しないでください。動作不良や 故障の原因となります。
 直射日光の当たる場所ホコリや塵の多い場所 温度変化の激しい場所湿度変化の激しい場所 火気のある場所水に濡れやすい場所

水に濡れやすい場所 冷暖房器具に近い場所 加湿器に近い場所

テレビ・ラジオに近い場所
 プリンター本体より広く平らな場所に設置してください。
 プリンターの底面より小さい台の上に設置すると、プリンター底面のゴム製の脚が台からはみ出てしまうため、内部機構に無理な力がかかり、印刷や紙送りに悪影響を及ぼします。

静電気の発生しやすい場所では、市販の静電防止マットな どを使用して静電気の発生を防いでください。

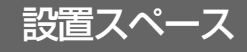

消耗品の交換や普段のお手入れに支障のないよう、以下の スペースを確保して設置してください。

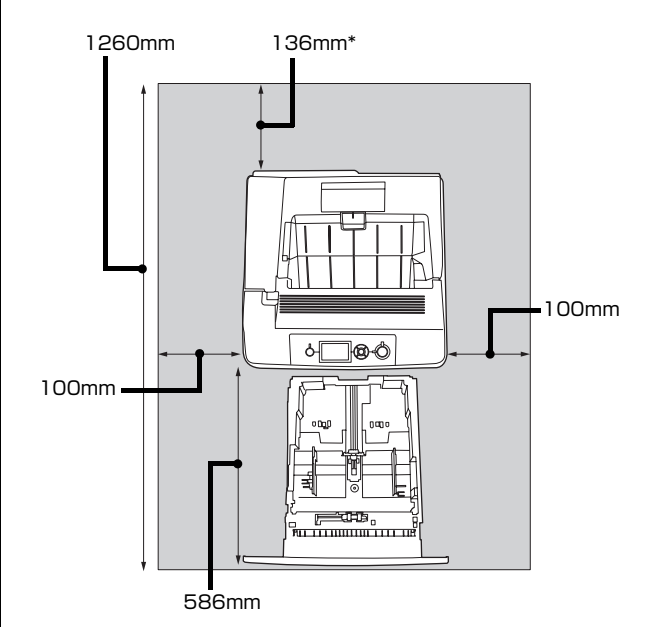

\* 長尺紙を使用する場合は、用紙を手で支える必要があるため、十分なスペースを確保してください。

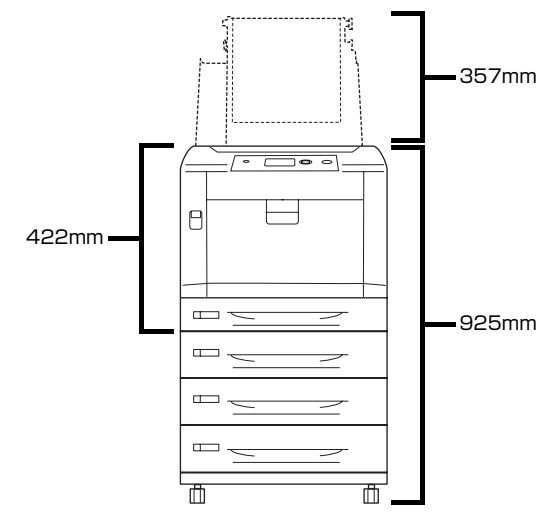

続いて消耗品をセットします。 ☞ 18ページ「5. 消耗品 / 電源コードの取り付け」

## 5. 消耗品 / 電源コードの取り付け

消耗品(トナーカートリッジ)と電源コードを取り付ける手順を説明します。

## 消耗品(トナーカートリッジ)

トナーカートリッジは、どの色からセットしてもかまいま せん。各色共通の作業です。

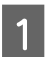

本機に貼ってあるテープや保護材をすべて取り 外します。 保護材の形状や個数、貼り付け場所など予告なく変更 されることがあります。

### !重要

テープや保護材を外さないまま電源を入れると故障 の原因となります。

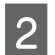

カバー D を開けます。

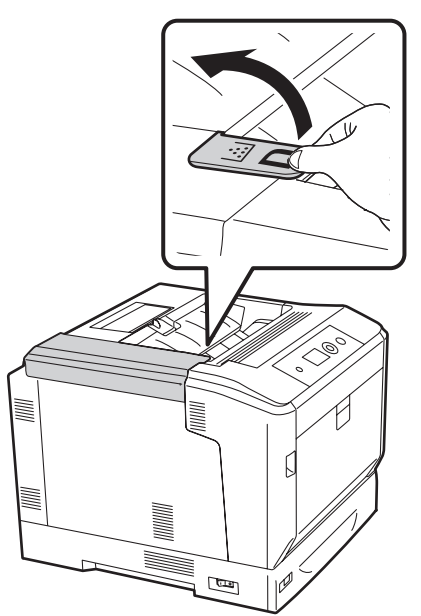

トナーカートリッジを箱から取り出して振りま 3 す。

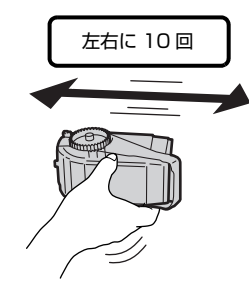

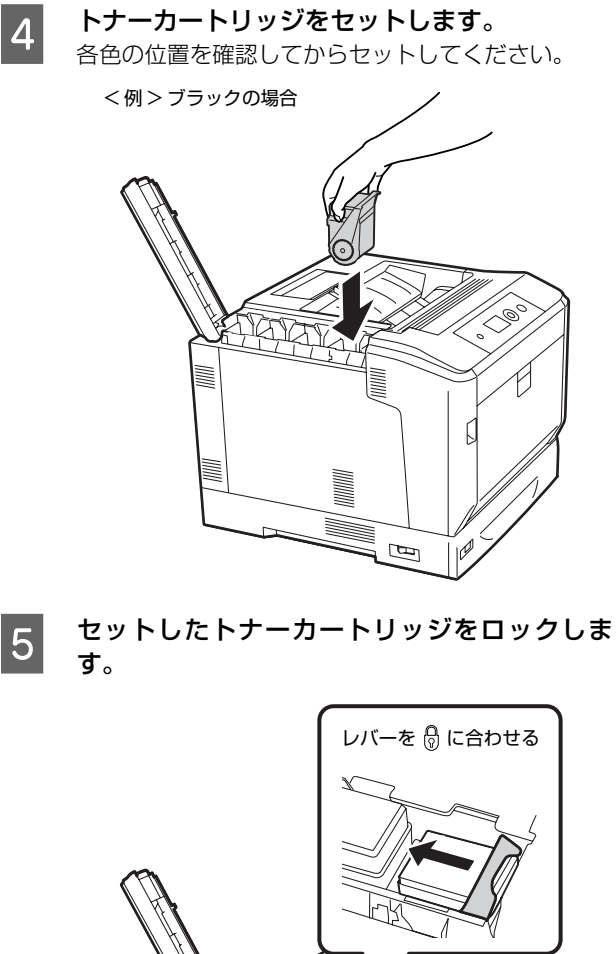

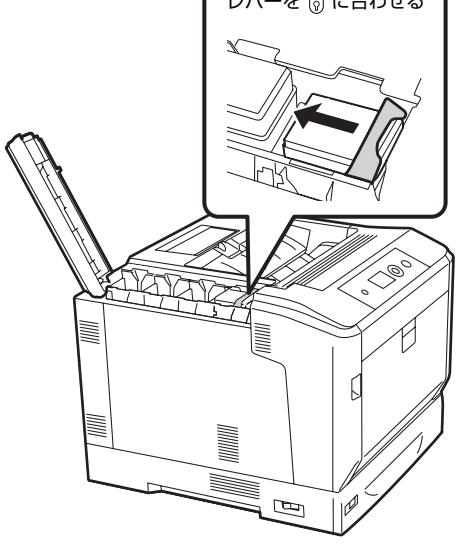

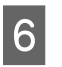

3~5を繰り返し、4色すべてのトナーカート リッジをセットします。

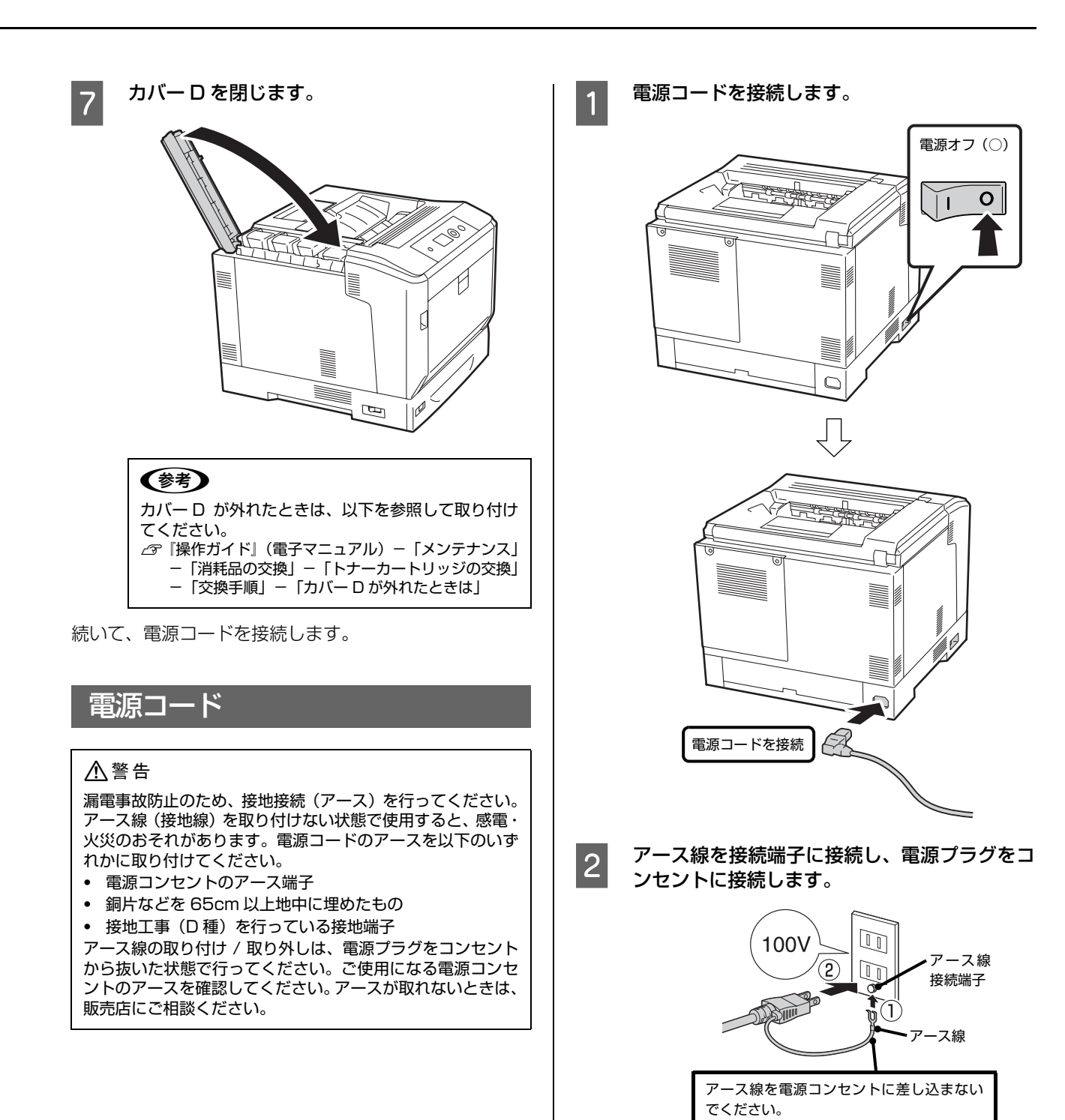

続いて、日付と時刻を合わせます。

## 6. 日付時刻設定

初回電源投入時、操作パネルに[日付時刻設定]画面が表示されます。西暦、日付、時刻を設定してください。

電源を入れます。 電源オン(|) 0 I 「西暦」を合わせます。 2 1 (1) 設定 日付時刻設定 ▲ 20XX / 1/ 1 00:00 [2000 - 2099] • 12 決定 「月」を合わせます。 3 同様に「日」を設定します。 ₩ 1)設定 ? ) 🕨 日付時刻設定 ▲ 20XX/2/1 00:00 [1 - 12] ▼ 12 決定 ? 「時」を合わせます。 4 同様に「分」を設定します。 い 1 設定 ? OK 日付時刻設定 ▲ 20XX/2/13 13:00 [0 - 23] • 2 決定 2 12 Oł 続いて、プリンターの動作確認をします。

## 7. プリンターの動作確認

プリンター情報シートを印刷して、正しく印刷できるか、オプションが正しく取り付けられているかを確認します。

## 用紙のセット

ここでは、A4 サイズの用紙を標準の用紙カセットにセットする方法を説明します。

A4 縦置きや A4 サイズ以外の用紙、MP トレイ、オプ ションの用紙カセットへのセット方法は、以下を参照して ください。

∠⑦ 『操作ガイド』(電子マニュアル) - 「印刷」 - 「用紙のセットと 排紙」

### !重要

- 印刷中は、用紙力セットを引き出さないでください。
- 用紙力セットを勢いよく押し込まないでください。用紙が ずれて、斜め送りや紙詰まりになるおそれがあります。
- 用紙をセットするときは、カバーAを閉じて、用紙カセットを2段以上引き出さないでください。本機の背面から力が加わったときに転倒して、けがをするおそれがあります。

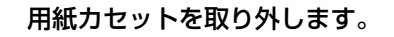

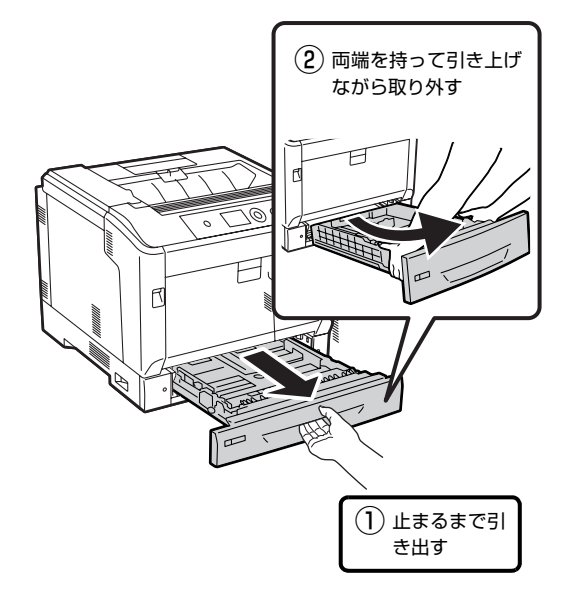

2 用紙をセットします。

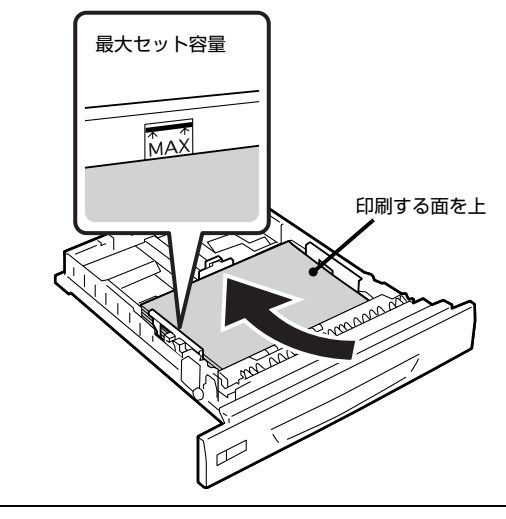

## !重要

用紙は最大 305 枚(用紙厚 64g/m<sup>2</sup>)までセット できます。最大容量を超えて用紙をセットすると正常 に給紙できないことがあります。

3 用紙力セットをセットします。

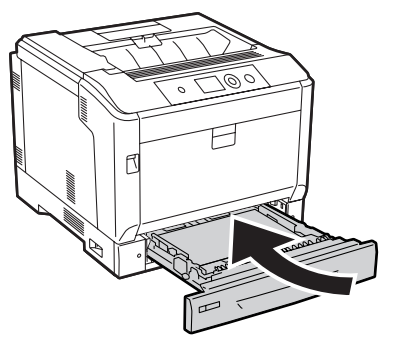

続いて、プリンターが正常に動作するかを確認します。

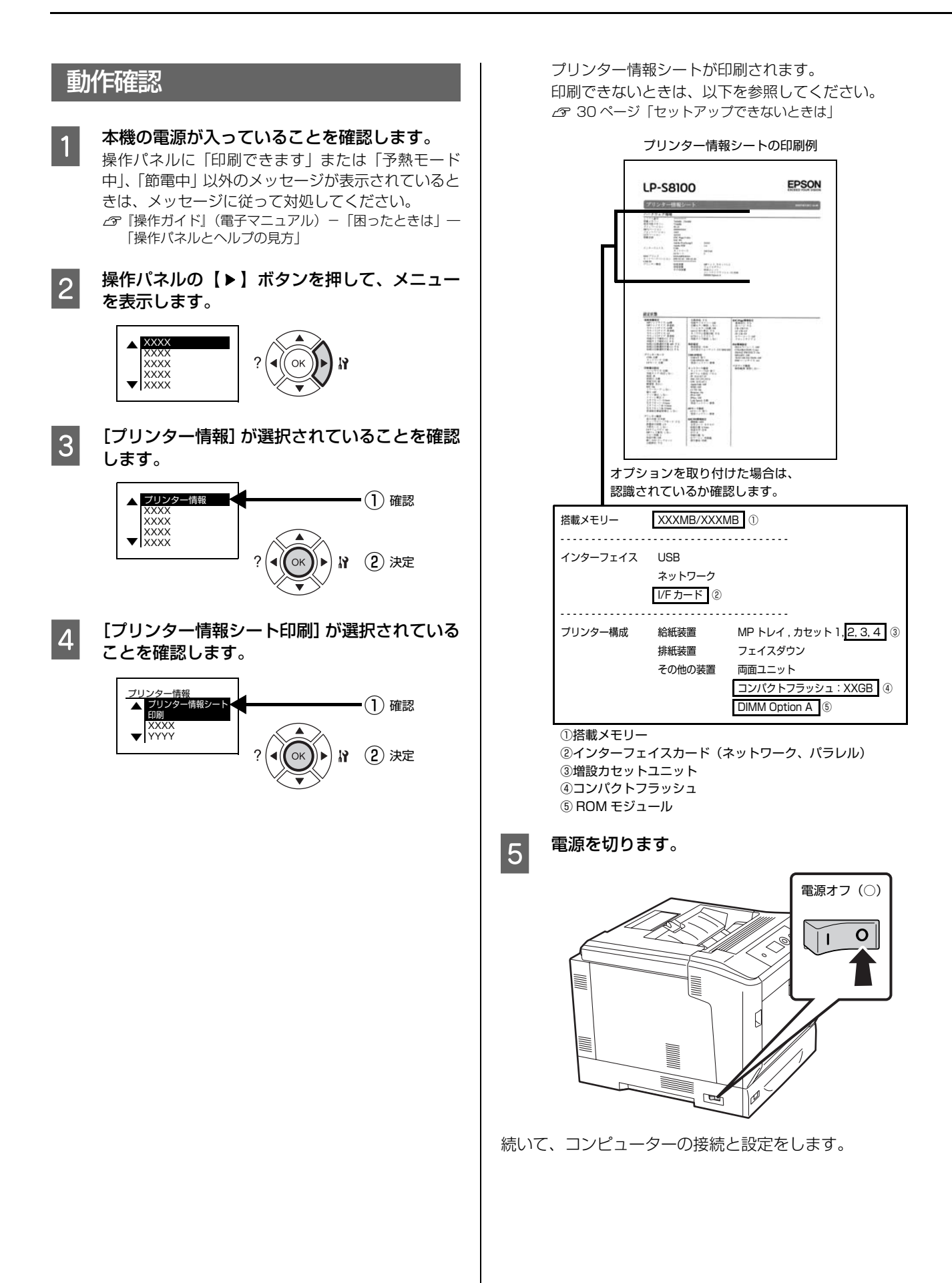

## 

## 8. コンピューターの接続と設定

プリンターとコンピューターをケーブルで接続し、プリンタードライバーなどのソフトウェアのインストールと設定を行います。本書に記載されていない OS については、エプソンのホームページでご確認ください。 http://www.epson.jp/

Windows 環境では、「EPSON ステータスモニタ」をインストールしないと取り付けたオプション情報が認識されません。「EPSON ステータスモニタ」は付属のソフトウェアディスク に収録されており、[簡単インストール]を選択する とプリンタードライバーとセットでインストールされます。

個別にインストールするときは、ソフトウェア一覧を選択してください。

## ローカル(直接)接続

USB ケーブルまたはオプションのパラレル I/F を取り付けたときはパラレルケーブルで本機とコンピューターを ローカル(直接)接続します。

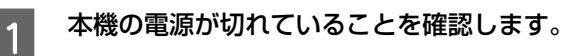

コネクターの向きに注意して、本機とコン ピューターにケーブルを接続します。

### 例:USB ケーブルの場合

2

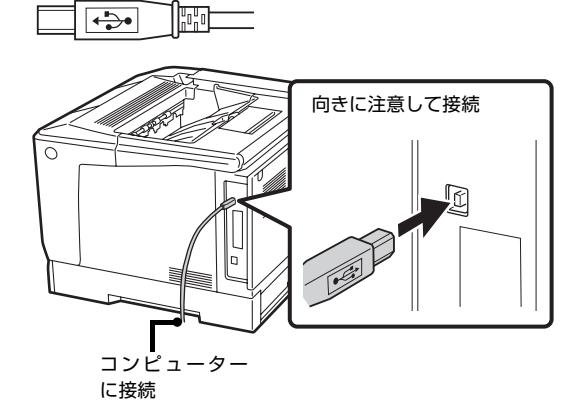

### !重要

USB ケーブルをネットワークインターフェイスコネク ターに接続しないでください。プリンター本体と USB ケー ブル双方のコネクターが破損するおそれがあります。

続いて、以下に進んでください。

#### Windows:

∠ 23ページ [Windows の場合]

#### Mac OS X:

∠ 25ページ「Mac OS X の場合」

## Windows の場合

#### !重要

管理者権限のあるユーザーでログオンし、インストールして ください。

左記の2に続いて以下の作業を行ってください。

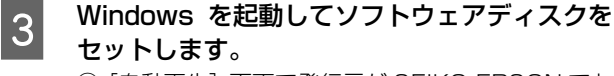

- ① [自動再生] 画面で発行元が SEIKO EPSON であ ることを確認してからクリックします。
- ② [ユーザーアカウント制御] 画面で [続行] または [はい] をクリックします。

Windows 2000/Windows XP/ Windows Server 2003: 』に進みます。

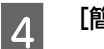

[簡単インストール] をクリックします。

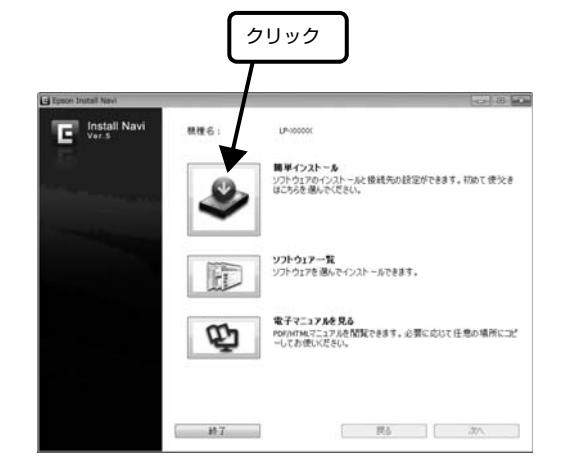

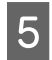

使用許諾契約書を確認し、[同意する] を選択し て [次へ] をクリックします。

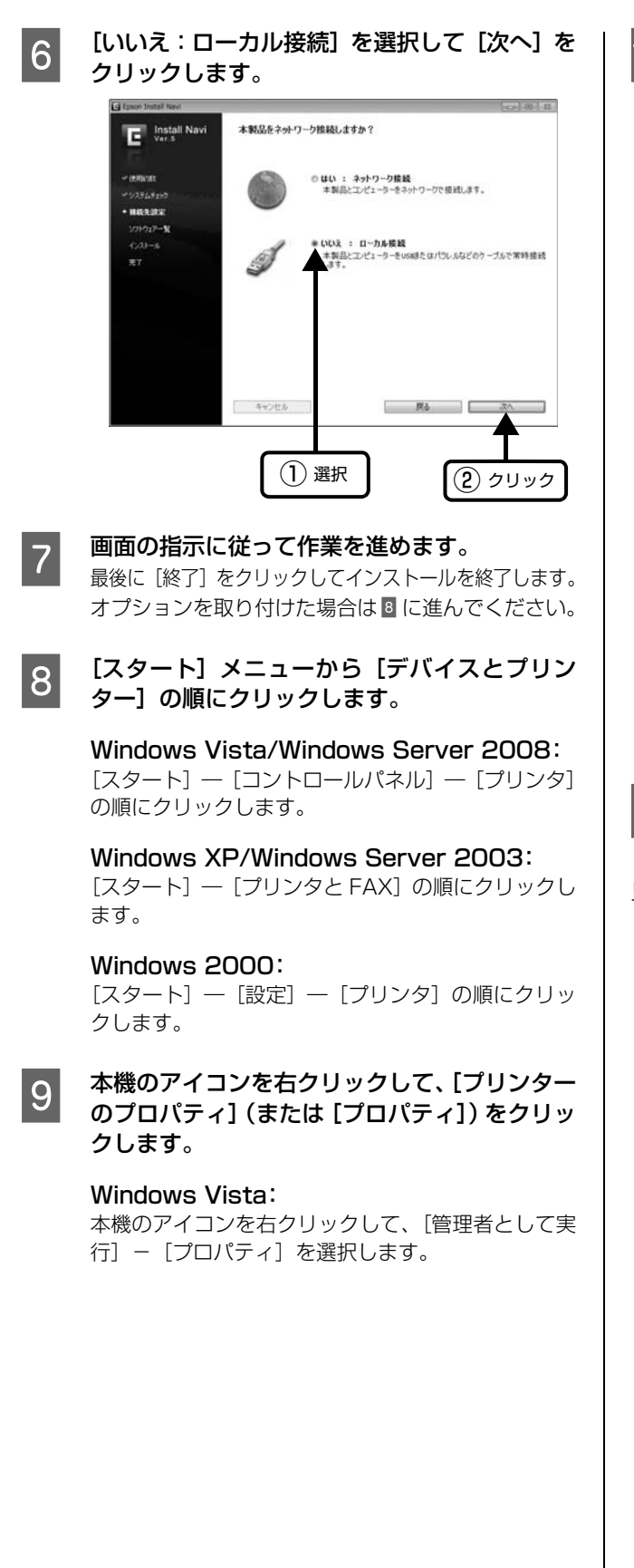

10

## [環境設定] タブをクリックし、装着したオプ ションを確認します。

取り付けたオプションが表示されないときは、以下を 参照して手動設定してください。

△ア『操作ガイド』(電子マニュアル)-「オプションの取り 付け」-「オプションの設定」

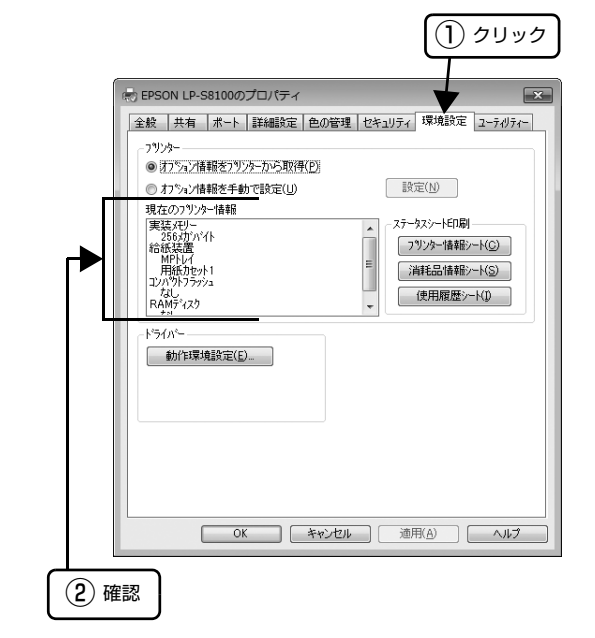

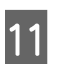

[OK] をクリックしてプリンターのプロパ ティーを閉じます。

以上でセットアップは終了です。

## Mac OS X の場合

### !重要

3

- 管理者権限のあるユーザーでログオンし、インストールしてください。
- 標準HFS+形式でフォーマットしたドライブにインストール してください。UNIX ファイルシステム(UFS)形式のドラ イブにはインストールできません。

23ページの2に続いて以下の作業を行ってください。

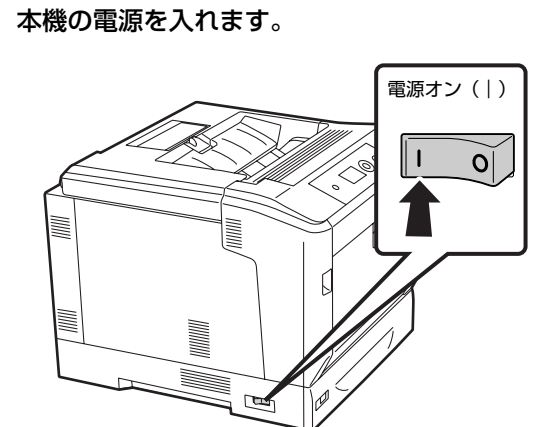

4 Mac OS Xを起動してソフトウェアディスクを セットし、開いた画面で、[Install Navi] をダ ブルクリックします。

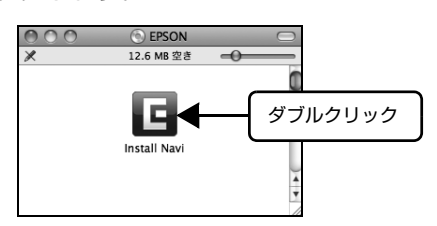

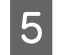

6

[簡単インストール] をクリックします。

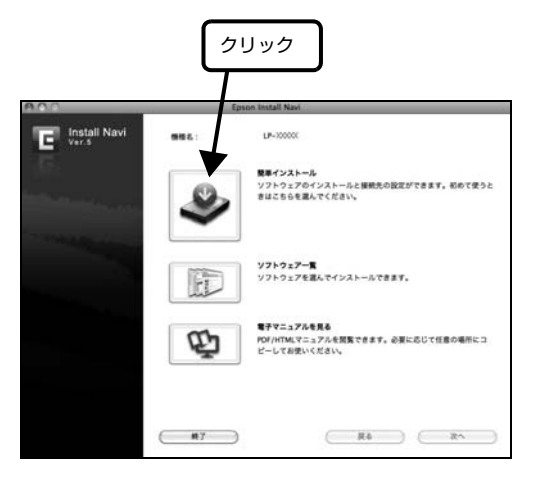

使用許諾契約書を確認し、[同意する] を選択し て [次へ] をクリックします。 7 [いいえ:ローカル接続]を選択して [次へ] を クリックします。

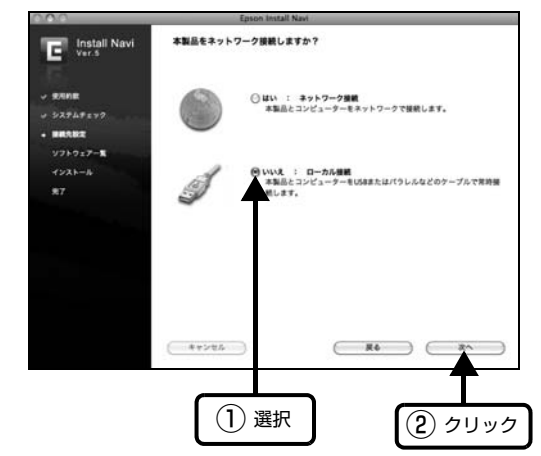

8 画面の指示に従って作業を進めます。 最後に [終了] をクリックしてインストールを終了し

以上でセットアップは終了です。

ます。

## ネットワーク接続

LAN ケーブルを使って、本機をネットワーク環境に接続します。

ここでは、本機に添付のソフトウェア「EpsonNet Setup」を使用して IPv4 アドレスを設定し、同一セグメ ント内のネットワークプリンターに接続する方法を説明 します。別セグメントのネットワークプリンターを探索す るには、本機に添付のソフトウェア「EpsonNet Config」 を使用してください。

IPv4 アドレスを操作パネルで設定する方法は、以下を参照してください。

▲ 「操作ガイド」(電子マニュアル) - 「操作パネルの使い方」 - 「IP アドレスの設定」

IPv6 アドレスで接続するときは、操作パネルで[IPv6] を[On]にした後、印刷するポートの設定をしてください。 ☞ 「操作ガイド」 – 「設定項目の一覧」

本機の電源が切れていることを確認します。
 LAN ケーブルを接続します。

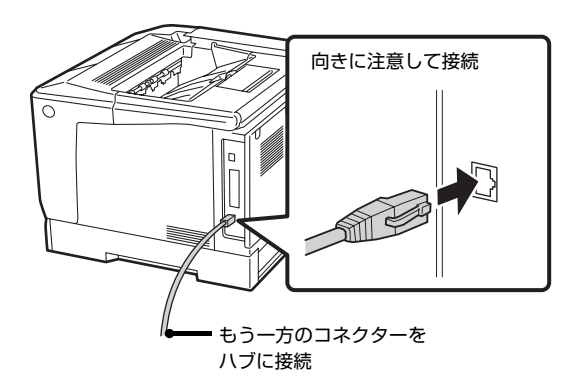

3 本

本機の電源を入れます。

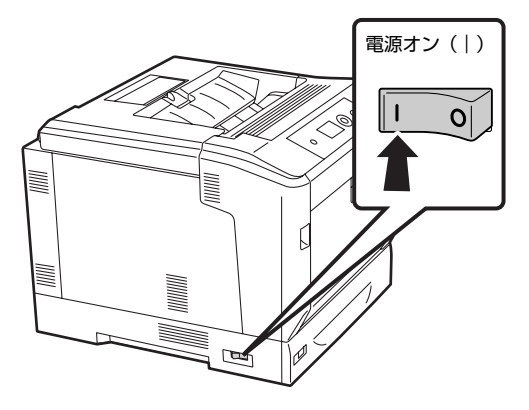

続いて、以下に進んでください。

**Windows:** *G* 27ページ「Windowsの場合」

Mac OS X: *全* 28ページ「Mac OS X の場合」

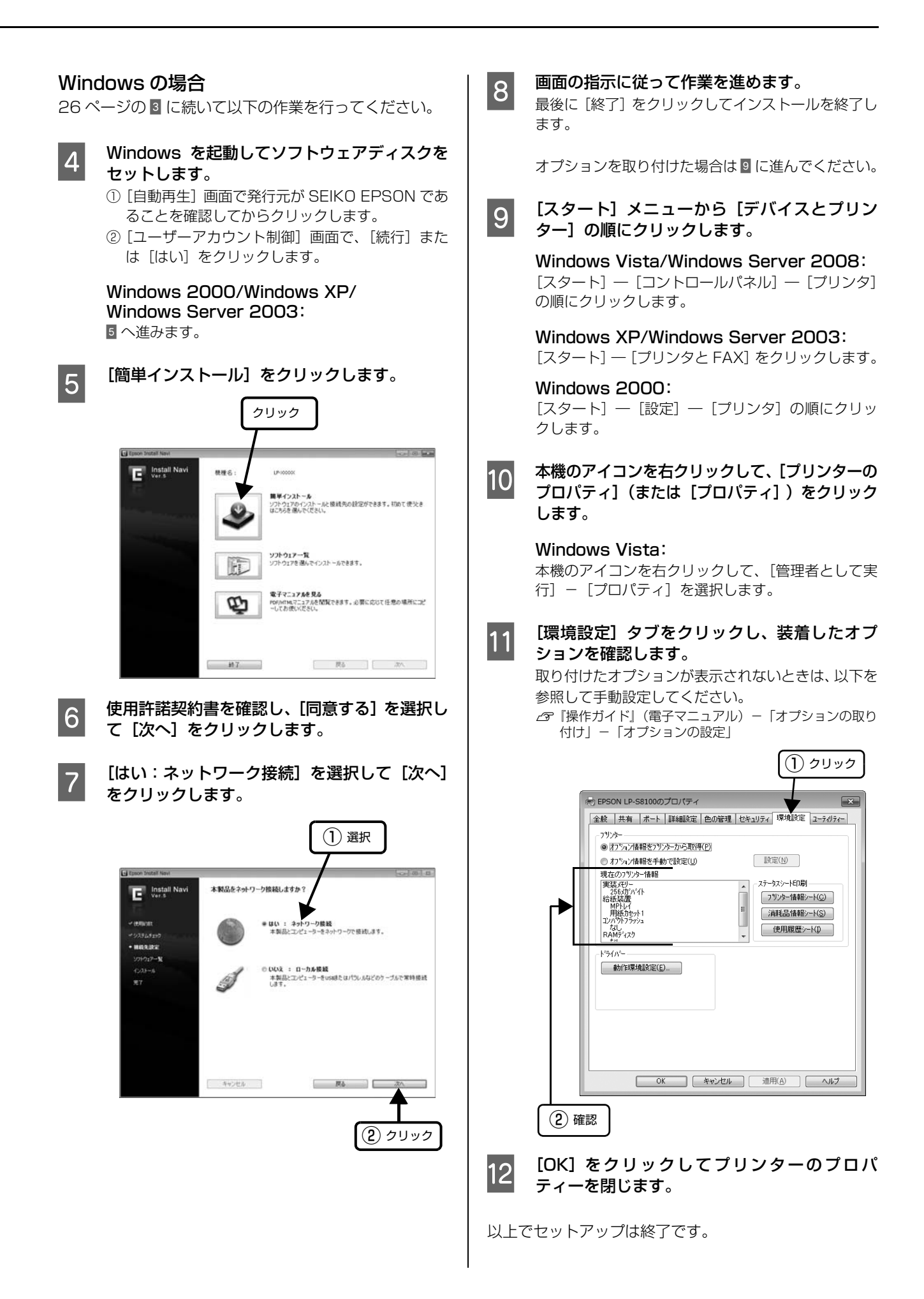

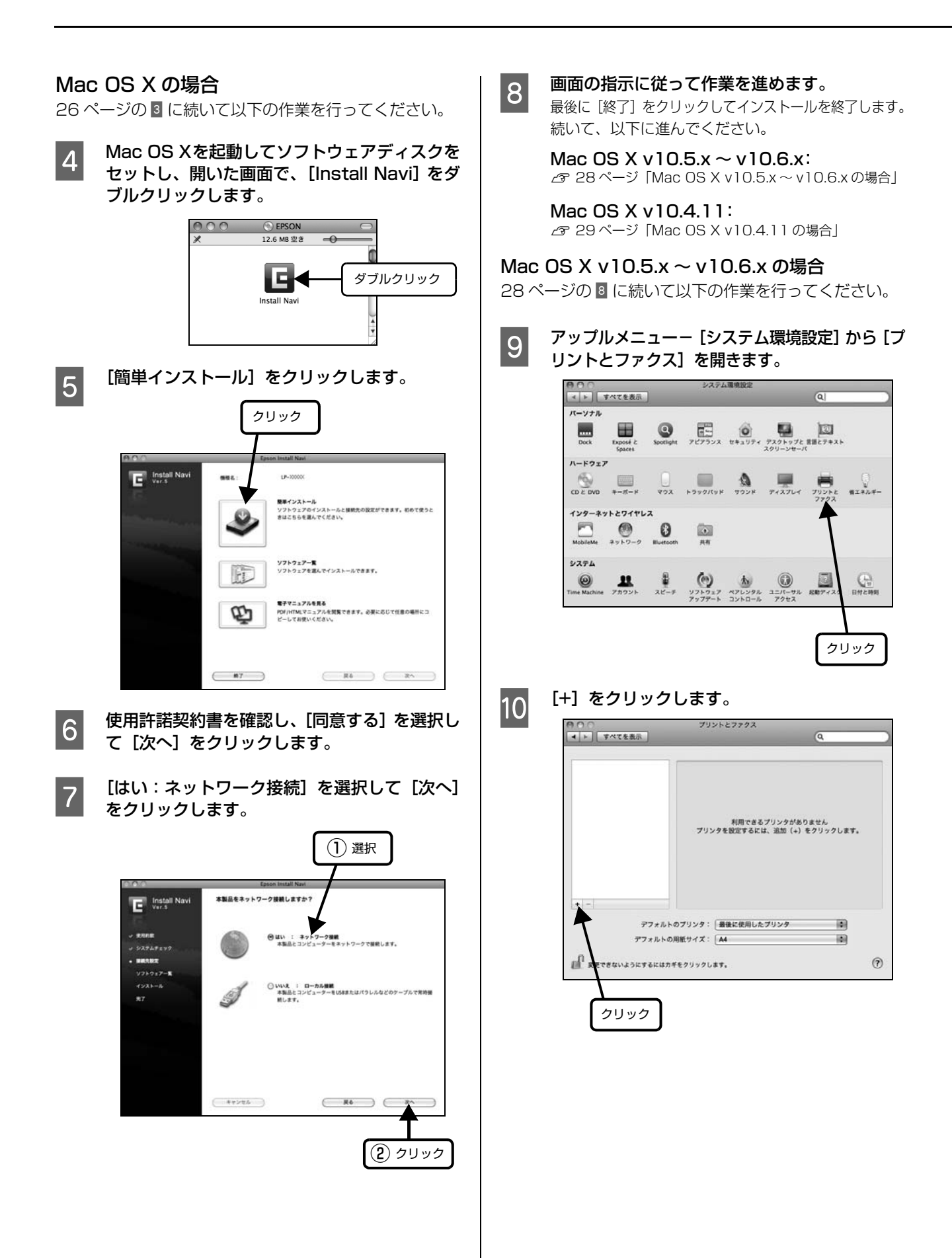

## 

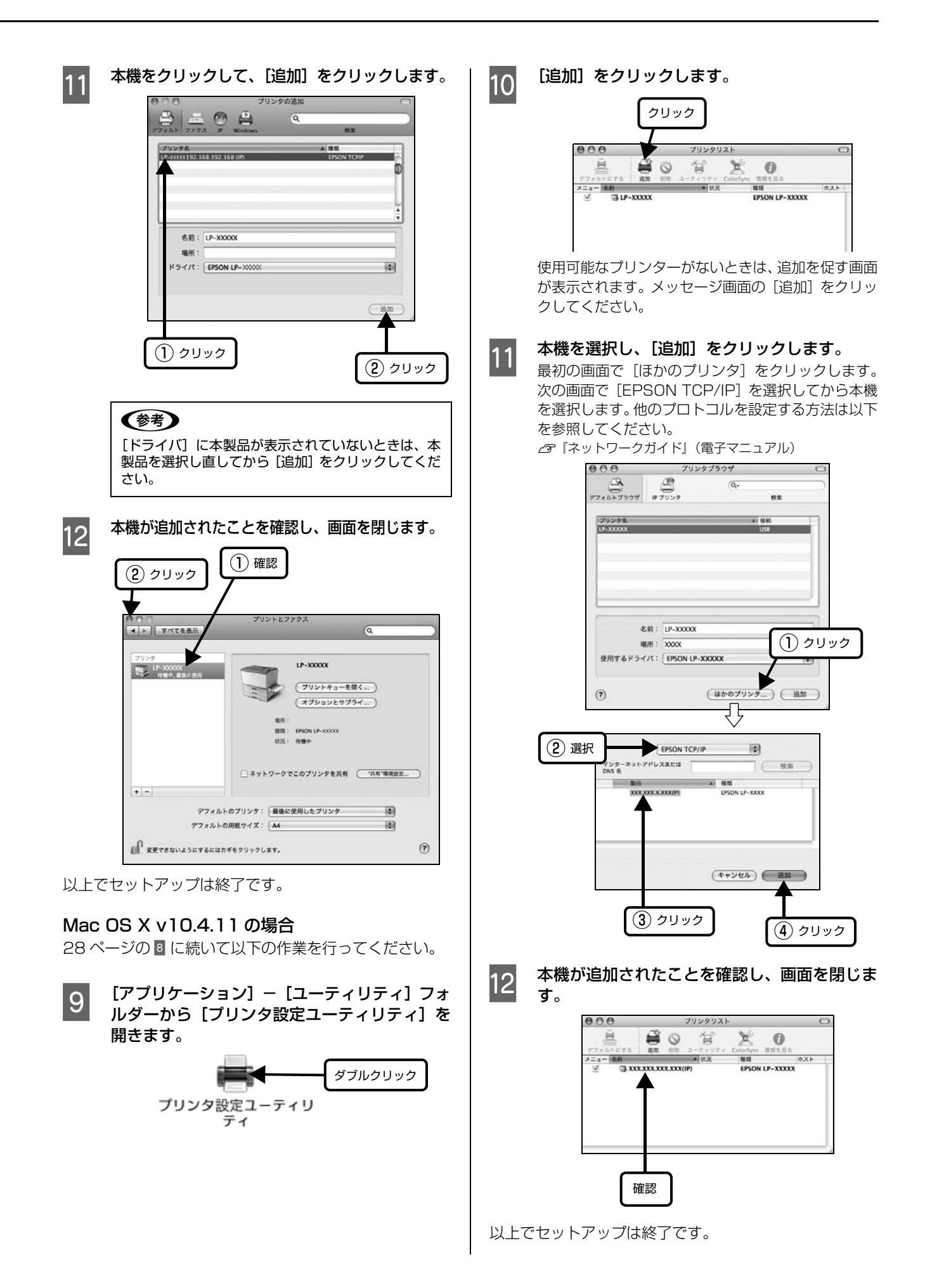

## セットアップできないときは

セットアップに関するトラブルとその対処方法は以下の通りです。これ以外のトラブルについては以下を参照してください。 ②『操作ガイド』(電子マニュアル)-「困ったときは」

ネットワーク設定に関する情報は、以下を参照してください。

∠☞『ネットワークガイド』(電子マニュアル)

| トラブル状態                                                    | 対処方法                                                                                                    |
|-----------------------------------------------------------|----------------------------------------------------------------------------------------------------|
| ソフトウェアディスクを<br>セットしても、セットアッ<br>プ画面が表示されない<br>(Windows のみ) | <ul> <li>         ・         ・         ・</li></ul>                                                                                                    |
|                                                           | セットアップ画面が自動的に表示されないときは、DVD/CD ドライブの アイコン<br>をダブルクリックしてください。                                                                                                    |
| プリンター情報シートが<br>印刷できない                                     | <ul> <li>電源が入っていますか?また、操作パネルに「印刷できます」または「予<br/>熱モード中」、「節電中」と表示されていますか?</li> <li>「印刷できます」または「予熱モード中」、「節電中」以外のメッセージが表示されているときは、メッセージに従って対処してください。</li> <li>「操作ガイド」(電子マニュアル) – 「困ったときは」 – 「操作パネルとヘルプの見方」</li> </ul>                                                                                                    |
| プリンタードライバーの<br>インストールができない<br>(USB 接続)                    | お使いのコンピューターは Windows 2000/Windows XP/Windows<br>Server 2003/Windows Server 2008/Windows Vista/Windows<br>7がプレインストールされたコンピューター、または Windows 2000 以前のOSがプレインストールされていてWindows 2000/Windows XP/<br>Windows Server 2003 にアップグレードしたコンピューターですか?<br>USB ポートの動作が保証されていないコンピューターは正常に印刷できません。<br>お使いのコンピューターの詳細は、コンピューターメーカーへご確認ください。 |
|                                                           | Mac OS X をご使用のときに、UNIX ファイルシステム(UFS)形式で<br>フォーマットしたドライブにソフトウェアをインストールしていません<br>か?<br>Mac OS X をインストールする際に、ドライブのフォーマット形式を Mac OS 拡張(HFS+)形式または UNIX ファイルシステム(UFS)形式から選択することが<br>できます。本機用のプリンタードライバーは、UFS 形式でフォーマットしたドラ<br>イブでは使うことができませんので、HFS+形式でフォーマットしたドライブにイ<br>ンストールしてください。                                           |
| EPSON ステータスモニタ<br>がインストールできない<br>(Windows のみ)             | ほかのプリンターインストーラーが起動している可能性があります。<br>ほかのプリンターのインストーラーを終了させて、DVD/CD ドライブのアイコン<br>をダブルクリックしてください。                                                                                                    |
| プリンタードライバーの<br>インストールができない<br>(パラレル接続(オプショ<br>ン))         | Windows 2000 で接続していませんか?<br>Windows 2000 でパラレル接続をしたときは、Epson プリンターユーティリ<br>ティーセットアップのプリンター検索画面で [手動設定] をクリックして、接続先<br>(ポート)をLPT1: に選択してください。                                                                                                    |

| トラブル状態                         | 対処方法                                                                                                    |
|--------------------------------|----------------------------------------------------------------------------------------------------|
| ネットワークインター<br>フェイスの設定ができな<br>い | LAN ケーブルが確実に差し込まれていますか?     本機のコネクターとコンピューターまたはハブ側のコネクターに LAN ケーブルがしっかり接続されているか確認してください。また、ケーブルが断線していないか、変に曲がっていないかを確認してください。予備のケーブルをお持ちの方は、差し替えて確認してください。                                        |
|                                | ハブは正常に動作していますか?<br>ハブのポートのリンクランプが点灯 / 点滅しているか確認してください。リンクランプが消灯している場合は、他のポートに接続して、リンクランプが点灯 / 点滅するかどうか確認してください。<br>他のポートに接続してもリンクランプが消灯している場合は、ハブの電源が入っていないかハブが故障している可能性があります。ネットワーク管理者に確認してください。 |
|                                | <ul> <li></li></ul>                                                                                                    |

## ●エプソンのホームページ http://www.epson.jp

各種製品情報・ドライバー類の提供、サポート案内等のさまざまな情報を満載したエプソンのホームページです。 イターキャーエブソンなら購入後も安心、皆様からのお問い合わせの多い内容をFAQとしてホームページに掲載しております。ぜひご活用ください。 FAQ http://www.epson.jp/faq/

●エプソンサービスコールセンター 修理に関するお問い合わせ・出張修理・保守契約のお申し込み先

050-3155-8600 【受付時間】月~金曜日9:00~17:30(祝日、弊社指定休日を除く) ◎上記電話番号をご利用できない場合は、042-511-2949へお問い合わせください。

#### ●修理品送付・持ち込み依頼先 \*-部対象外機種がございます。詳しくは下記のエフソンのホームページでご確認ください。

お買い上げの販売店様へお持ち込みいただくか、下記修理センターまで送付願います。

| 拠 点 名    | 所在地                                                | 電話番号          |
|----------|----------------------------------------------------|---------------|
| 札幌修理センター | 〒060-0034 札幌市中央区北4条東1-2-3 札幌フコク生命ビル10F エブソンサービス(株) | 011-219-2886  |
| 松本修理センター | 〒390-1243 松本市神林1563 エプソンサービス(株)                    | 050-3155-7110 |
| 東京修理センター | 〒191-0012 東京都日野市日野347 エプソンサービス(株)                  | 050-3155-7120 |
| 福岡修理センター | 〒812-0041 福岡市博多区吉塚8-5-75 初光流通センタービル3F エプソンサービス(株)  | 050-3155-7130 |
| 沖縄修理センター | 〒900-0027 那覇市山下町5-21 沖縄通関社ビル2F エプソンサービス(株)         | 098-852-1420  |

【受付時間】月曜日~金曜日 9:00~17:30(祝日、弊社指定休日を除く)

\* 予告なく住所・連絡先等が変更される場合がございますので、ご了承ください。

\* 修理について詳しくは、エプソンのホームページ http://www.epson.jp/support/ でご確認ください。

◎上記電話番号をご利用できない場合は、下記の電話番号へお問い合わせください。

・松本修理センター:0263-86-7660 ・東京修理センター:042-584-8070 ・福岡修理センター:092-622-8922

●引取修理サービス(ドアtoドアサービス)に関するお問い合わせ先

\*一部対象外機種がございます。詳しくは下記のエプソンのホームページでご確認ください。

引取修理サービス(ドアtoドアサービス)とはお客様のご希望日に、ご指定の場所へ、指定業者が修理品をお引取りにお伺いし、

修理完了後弊社からご自宅へお届けする有償サービスです。\*梱包は業者が行います。

引取修理サービス(ドアtoドアサービス)受付電話 050-3155-7150 【受付時間】月~金曜日9:00~17:30(祝日、弊社指定休日を除く)

◎上記電話番号をご利用できない場合は、0263-86-9995へお問い合わせください。

\* 平日の17:30~20:00(弊社指定休日含む)および、土日、祝日の9:00~18:00の電話受付は0263-86-9995(385日受付可)にて日通航空で代行いたします。 \*引取修理サービス (ドアセドアサービス)について詳しくは、エプソンのホームページ http://www.epson.jp/support/でご確認ください。 \* 年末年始(12/30~1/3)の受付は土日、祝日と同様になります。

●エプソンインフォメーションセンター 製品に関するご質問・ご相談に電話でお答えします。

050-3155-8055 【受付時間】月~金曜日9:00~17:30(祝日、弊社指定休日を除く)

◎上記電話番号をご利用できない場合は、042-585-8580へお問い合わせください。

●購入ガイドインフォメーション 製品の購入をお考えになっている方の専用窓口です。製品の機能や仕様など、お気軽にお電話ください。 050-3155-8100 【受付時間】月~金曜日9:00~17:30(祝日、弊社指定休日を除く)

◎上記電話番号をご利用できない場合は、042-585-8444へお問い合わせください。

上記050で始まる電話番号はKDDI株式会社の電話サービスKDDI光ダイレクトを利用しています。 上記電話番号をご利用いただけない場合は、携帯電話またはNTTの固定電話(一般回線)からおかけいただくか、各◎印の電話番号に おかけくださいますようお願いいたします。

●ショールーム \*詳細はホームページでもご確認いただけます。 http://www.epson.jp/showroom/ 〒160-8324 東京都新宿区西新宿6-24-1 西新宿三井ビル1F 【開館時間】 月曜日~金曜日 9:30~17:30(祝日、弊社指定休日を除く) エプソンスクエア新宿

## • MyEPSON

エプソン製品をご愛用の方も、お持ちでない方も、エプソンに興味をお持ちの方への会員制情報提供サービスです。お客様にピッタリの おすすめ最新情報をお届けしたり、プリンターをもっと楽しくお使いいただくお手伝いをします。製品購入後のユーザー登録もカンタンです。 さあ、今すぐアクセスして会員登録しよう。

インターネットでアクセス! http://myepson.jp/ ►

カンタンな質問に答えて 会員登録。

#### ● 消耗品のご購入

お近くのエブソン商品取扱店及びエブソンダイレクト(ホームページアドレス http://www.epson.jp/shop/ または通話料無料 0120-545-101) でお買い求めください。(2010年7月現在)

エプソン販売株式会社 〒160-8324 東京都新宿区西新宿6-24-1 西新宿三井ビル24階 セイコーエプソン株式会社 〒392-8502 長野県諏訪市大和3-3-5

ビジネス(LP) 2010.07

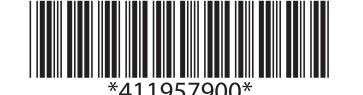

© 2010 Seiko Epson Corporation. All rights reserved. 2010年10月発行 Printed in XXXXX